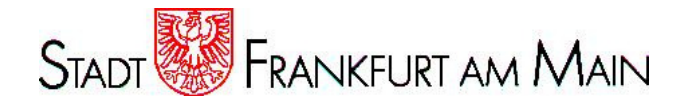

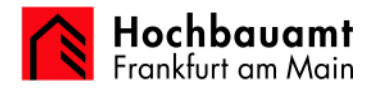

Stadt Frankfurt am Main

Herstellerneutrale Gebäudeautomation

Funktionsbeschreibung Bedienungsanleitung

Gebäudeautomation

# Funktionsbeschreibung

Impressum:

Erstelldatum: letzte Änderung: Datei: Montag, 10. Oktober 2006 Dienstag, 07. Dezember 2009 funktionsbeschreibung-glt-v-1.4.doc

| Inha                                                      | ltsverz                                                                                                    | eichnis                                                                                                    | Seite                                                                            |
|-----------------------------------------------------------|----------------------------------------------------------------------------------------------------|----------------------------------------------------------------------------------------------------|----------------------------------------------------------------------------------|
| 1                                                         | Systema                                                                                                    | aufbau                                                                                                    | 2                                                                                |
| 2                                                         | Bedienu                                                                                                    | Ingsanleitung                                                                                                    | 3                                                                                |
| 2.1                                                       | Program                                                                                                    | Imstart                                                                                                    | 3                                                                                |
| 2.2                                                       | Liegenso                                                                                                    | chaftsübersicht                                                                                                    | 4                                                                                |
| 2.3<br>2.3.1<br>2.3.2                                     | Startbild<br>Kurzübe<br>Beschre                                                                                                    | Liegenschaft<br>rsicht Bedienleiste<br>ibung der Standardumgebung und deren Funktionalitäten                                                                                                    | 6<br>7<br>8                                                                      |
| 2.4<br>2.4.1<br>2.4.2<br>2.4.3                            | Navigatio<br>Liegenso<br>Anlagen<br>Anlagen                                                                                                    | on<br>chaftsübersicht<br>übersicht<br>bild                                                                                                    | 12<br>12<br>14<br>15                                                             |
| 2.5<br>2.5.1<br>2.5.2<br>2.5.3<br>2.5.4<br>2.5.5<br>2.5.6 | Sonstige<br>Protokol<br>Datenpu<br>Integrier<br>2.5.3.1<br>2.5.3.2<br>Kommur<br>Datenpu<br>Alarmlist<br>2.5.6.1<br>2.5.6.2<br>2.5.6.3<br>2.5.6.4 | e Funktionen<br>le<br>inktprotokoll<br>tes Zeitschaltprogramm<br>Integriertes Zeitschaltprogramm Allesschalten<br>Integriertes Zeitschaltprogramm Einmalschalten<br>nikationsübersicht in den Liegenschaften<br>inktattribute<br>te der Liegenschaft<br>Alarmabfragefavoriten auswählen und konfigurieren<br>Historie<br>Alarmstatistik / Alarm Pareto<br>Störmeldeweiterleitung | 18<br>18<br>19<br>20<br>21<br>22<br>23<br>24<br>25<br>25<br>25<br>28<br>29<br>30 |
| 2.5.7<br>2.5.8<br>2.5.9                                   | Real / Li<br>Nutzerbe<br>Symbolfi<br>2.5.9.1<br>2.5.9.2<br>2.5.9.3<br>2.5.9.4<br>2.5.9.5<br>2.5.9.6<br>2.5.9.7<br>2.5.9.8                        | ve Trend<br>eschriftung der Anlagenbilder<br>unktionen<br>Störmeldung<br>Betriebsmeldung / Allgemeinmeldung<br>Betriebsstunden / Wartungsmeldung<br>Schaltbefehl<br>Stellbefehl<br>Messwert<br>Sollwert / Regler<br>Grundrisszuordnung                                                                                                    | 31<br>32<br>32<br>32<br>33<br>33<br>33<br>33<br>34<br>34<br>35                   |
| 2.6                                                       | Paßwort                                                                                                    | verwaltung                                                                                                    | 36                                                                               |

I

## 1 Systemaufbau

Die Gebäudeleittechnik auf Basis der Software Industrial Applikation Server und InTouch View wird entsprechend üblicher und auch anderweitig verwendeter Standards aufgebaut. Es besteht jedoch der Anspruch, auch Lösungen für spezielle und einmalige Nutzeranforderungen zu entwickeln. Die Wonderware Software und das verwendete Betriebssystem geben dazu alle Spielräume. Auch die Anforderungen an die Hardware richten sich nach den Betriebserfordernissen des Nutzers. Der derzeitige Standard stellt sich wie folgt dar:

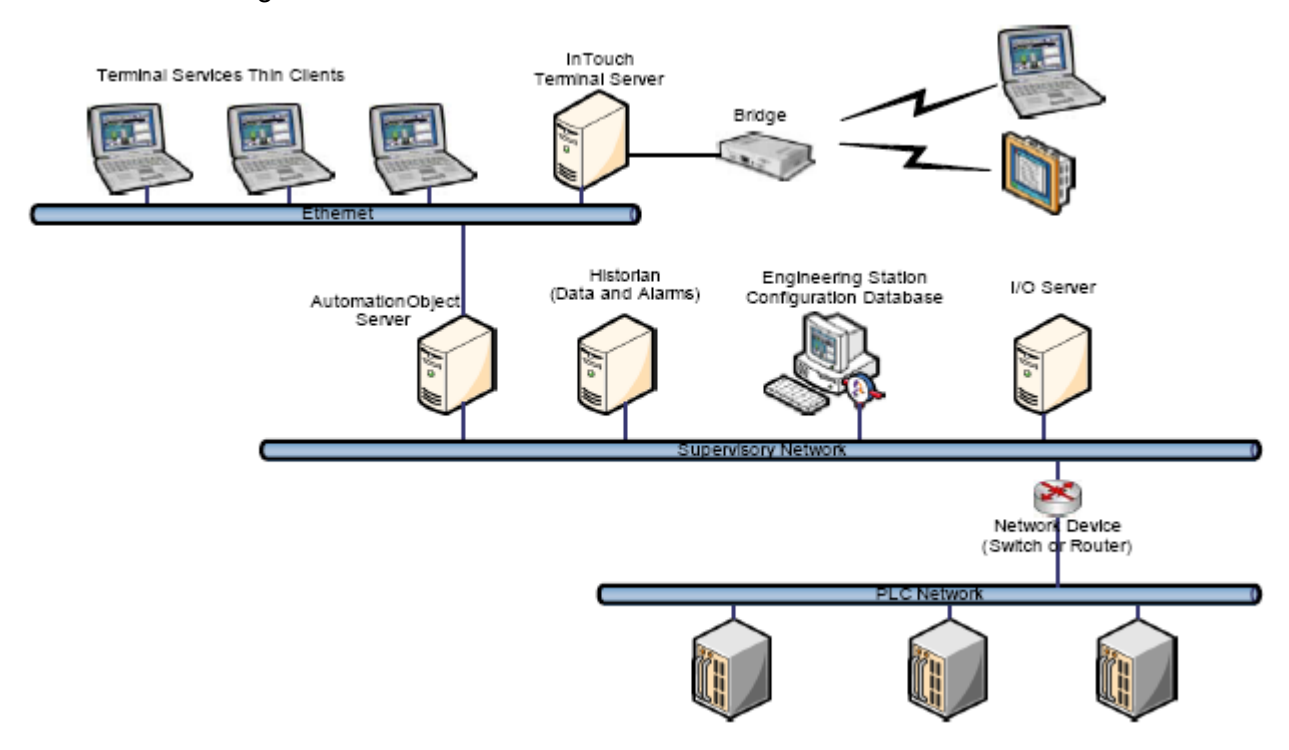

#### Bild 1: Hardware-Anlagenaufbau

Kernstück einer Gebäudeautomation ist der Industrial Applikation Server. In diesem werden alle Objekte gemäß dem Anlagenkennzeichnungssystem objektorientiert abgelegt.

Die eigentliche Visualisierung, bestehend aus InTouch View , Active Factory, MS-Office und weiterer Auswertesoftware wird auf dem Terminal Server (TS) ausgeführt. Der TS ist weiterhin mit den üblichen Ein- und Ausgabegeräten und einer Kommunikationsschnittstelle (ISDN) für RAS-Verbindungen ausgerüstet

Die historische Datenaufzeichnung aller Werte, auch der Alarmhistorie wird durch den Industrial SQL-Server erledigt. Hier finden sich auch alle projektspezifischen Datenbanken wieder. Dieser übernimmt auch die Ausgabe von Störmeldungen auf externe Empfangsgeräte, wie Fax, Email, SMS usw.

Die SPS/DDC Einrichtung der Liegenschaften werden mit jeweils ihrem spezifischen Busprotokoll über Wonderware DA, I/O oder OPC Server angeschlossen. Das erfolgt entweder über serielle Schnittstellen, spezielle Einsteckkarten für firmenspezifische Bussysteme oder über Ethernet. Diese Ethernet-Verbindung dient evtl. gleichzeitig dem Anschluss weiterer Bedienplätze oder anderer Komponenten aus dem Bereich der Gebäudeautomation.

## 2 Bedienungsanleitung

## 2.1 Programmstart

Unter Start->Programme->Zubehör->Kommunikation->Remotedesktopverbindung starten Sie eine Terminalserversitzung.

Unter Computer geben Sie den Namen des Terminalservers ein: 10.116.19.246

|                     | 🔨 Neues Office-Dokument           |      |     | 2003                    |            |        |                                                |
|---------------------|-----------------------------------|------|-----|-------------------------|------------|--------|------------------------------------------------|
|                     | 🔯 Office-Dokument öffnen          |      | E   | Remotedesktopver        | rbindung   |        |                                                |
|                     | 🌯 Windows Update                  |      |     | 2                       |            |        |                                                |
| Adobe Photoshop     | 🤯 Windows-Katalog                 |      | M   | Remo                    | otedesk    | ctopy  | rerbindung                                     |
| Elements 2.0        | 🗐 WinZip                          |      |     |                         |            |        |                                                |
|                     | C Adaba                           |      |     |                         |            |        |                                                |
| 2                   |                                   |      |     | Computer: gltsff-TS     |            |        | <b>•</b>                                       |
| Microsoft-Tastatur  | Goode Earth                       |      |     |                         |            |        |                                                |
|                     |                                   |      |     | <u>V</u> erbind         | den Abbre  | chen   | <u>H</u> ilfe <u>O</u> ptionen >>              |
| Siniko von Ke       | Hardware                          |      |     | _                       |            |        |                                                |
|                     |                                   |      |     |                         |            |        |                                                |
| Serververwaltu      |                                   | 1    |     |                         |            |        |                                                |
|                     | MacroX                            |      | 2   | Fingabebilfen           | •          |        |                                                |
| C:\ Eingabeaufforde | Microsoft Office                  | +    |     | Kommunikation           | ,          | 👼 Fax  | •                                              |
| (~~)                | Microsoft SOL Server              |      |     | Systemprogramme         | ÷.         | Assi:  | stent für neue Verbindungen                    |
| Windows-Explor      | Microsoft Visual Studio .NET 2003 | +    | Ä   | Unterhaltungsmedien     | •          | 🔍 Netz | werkverbindungen                               |
| -                   | RealVNC                           |      | ū   | Adressbuch              |            | 📜 Rem  | otedesktopverbindung                           |
| InTouch             | REINER SCT cyberJack              | +    |     | Editor                  | -          | -      | The life size a United in the survey Developed |
|                     | m StarMoney 5.0                   | +    | C:\ | Eingabeaufforderung     |            | l F    | her und ermöglicht die Ausführung              |
| Microsoft Office Ex | 🛅 Verwaltung                      | ≁    | ¥   | Paint                   |            | 6      | einem anderen Ort aus.                         |
| _ <del></del>       | m WinRAR                          |      | 0   | Programmkompatibilitäts | -Assistent |        |                                                |
| Adobe Acrobat 3D    | im WinZip                         | •    |     | Rechner                 |            |        |                                                |
| 9 <b>9</b>          | m Wonderware                      | •    | 0   | Synchronisieren         |            |        |                                                |
| Enterprise Manage   | m WS_FTP                          | •    |     | Windows-Explorer        |            |        |                                                |
|                     | 🛅 Zubehör                         | •    | 2   | WordPad                 |            |        |                                                |
| Editor              | 🦲 Internet Explorer               | ]    |     |                         | Editor     |        |                                                |
|                     | 💖 LonMaker for Windows            |      |     |                         |            |        |                                                |
| Adobe Photoshop I   | Microsoft Virtual PC              |      |     |                         |            |        |                                                |
| Alls Dusseller      | Outlook Express                   |      |     |                         |            |        |                                                |
| Alle Programme      | 💫 Remoteunterstützung             |      |     |                         |            |        |                                                |
|                     | 🖉 Ab <u>m</u> e                   | lden | (   | 1 Herunterfahren        |            |        |                                                |
|                     |                                   |      |     | _                       |            |        |                                                |

Danach erscheint die jedem bekannte Betriebssystemanmeldung wo Sie sich bitte mit Ihrem Benutzernamen und Ihrem Kennwort lokal anmelden (keine Domäne). Wenn Sie noch keine Kennung auf dem System haben geben Sie als Benutzernamen "GLT" und als Kennwort ebenfalls "GLT" ein.

Anschliessend startet die Visualisierungssoftware automatisch. Falls nicht, muss das Programm Window-Viewer gestartet werden.

## 2.2 Liegenschaftsübersicht

Es erscheint das Startbild der Gebäudeleittechnik.

Standardmäßig werden Sie mit keinerlei Zugriffsrechten angemeldet. Diese Ebene reicht aber aus, um alle Anlagenbilder und sonstigen Informationen zu erhalten.

Hier wählen Sie bitte die Liegenschaft, die Sie interessiert, entweder durch einen Doppelklick direkt in der Tabelle oder durch einfachen Klick direkt in der Karte. Die Kreise in der Karte zeigen Ihnen die bereits angeschlossenen Gebäude.

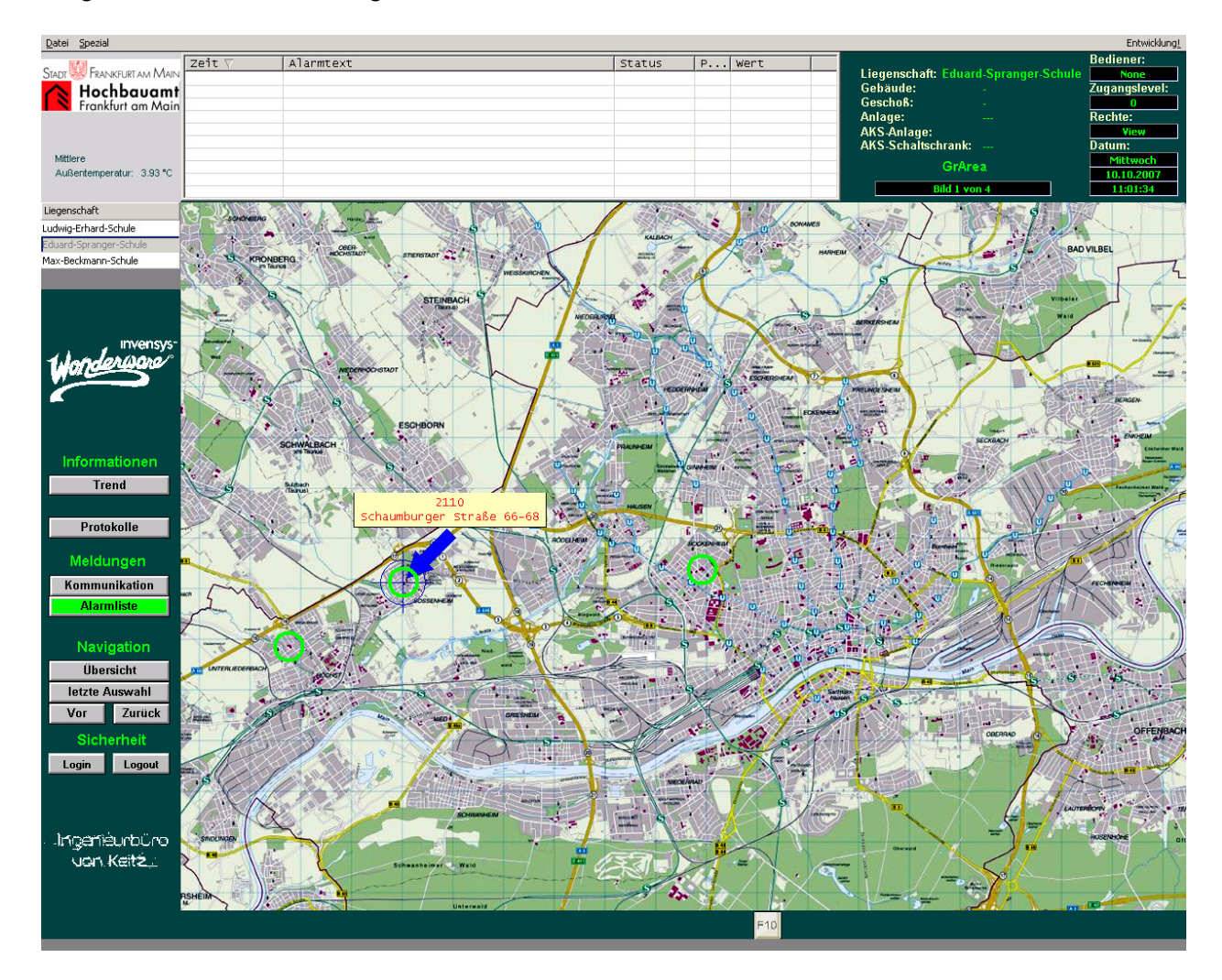

Fahren Sie über die Karte, so wird Ihnen ein so genannter Tooltip einen Hinweis auf die Liegenschaft geben:

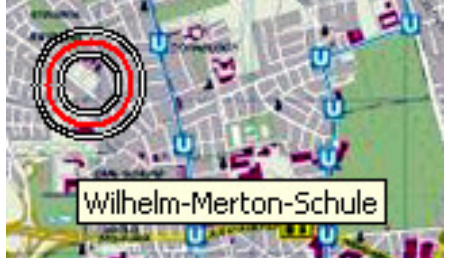

## 2.3 Startbild Liegenschaft

Sämtliche Darstellungen der in den folgenden Abschnitten beschriebenen Oberflächen sind als prinzipielle Darstellung zu verstehen. Die beschriebenen Funktionalitäten und die Wiederkehr der Taskleiste sind in allen Bildern gewährleistet. Die Standardoberfläche ist in mehrere Fenster unterteilt.

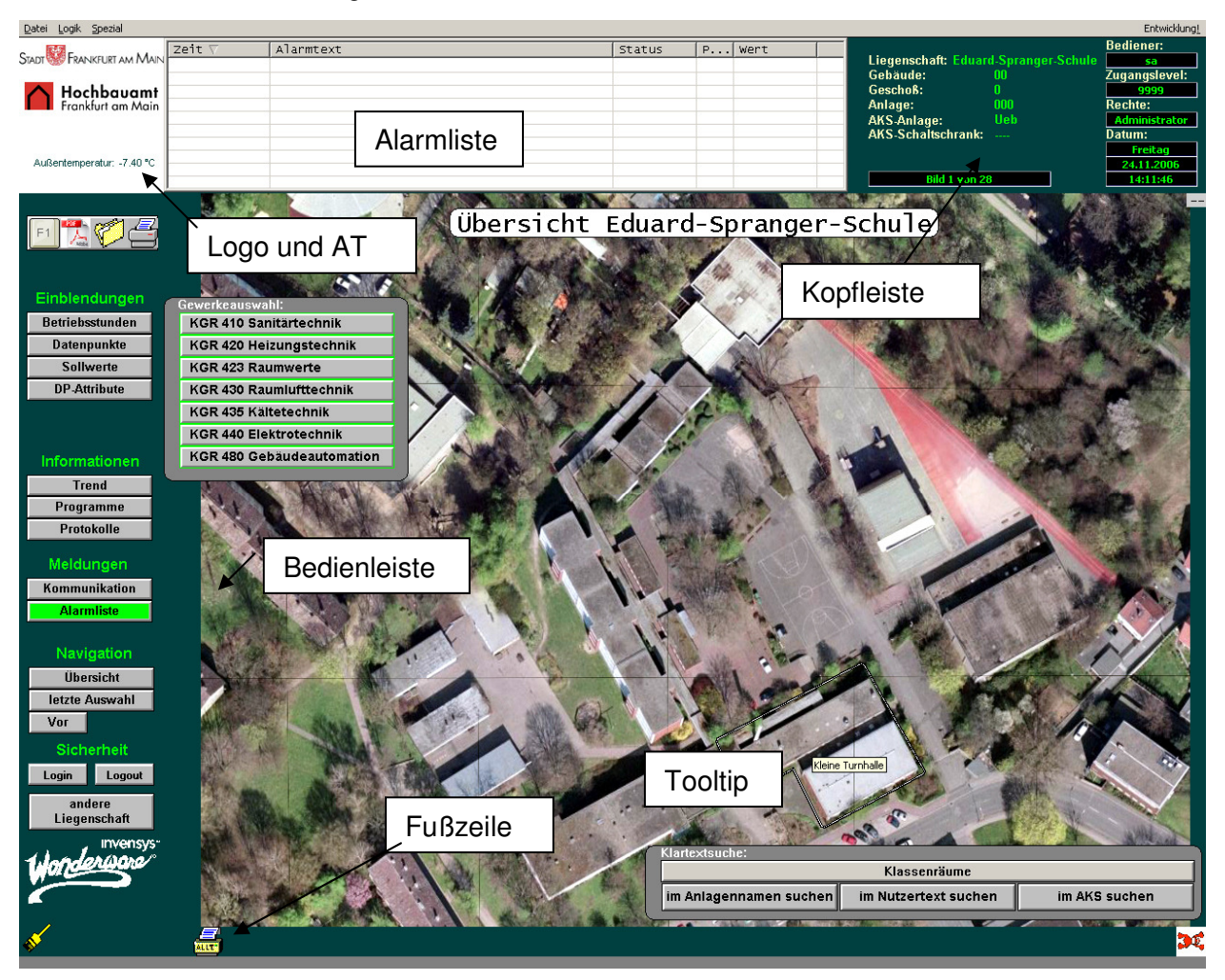

Wenn Sie mit der Maus über die Liegenschaftsübersicht fahren, werden Ihnen die einzelnen Gebäude mit einem Tooltip benannt. Die technischen Anlagen erreichen Sie mit einem Klick auf das entsprechende Gebäude, über die Klartextsuche unten rechts oder über die Gewerkeauswahl.

## 2.3.1 Kurzübersicht Bedienleiste

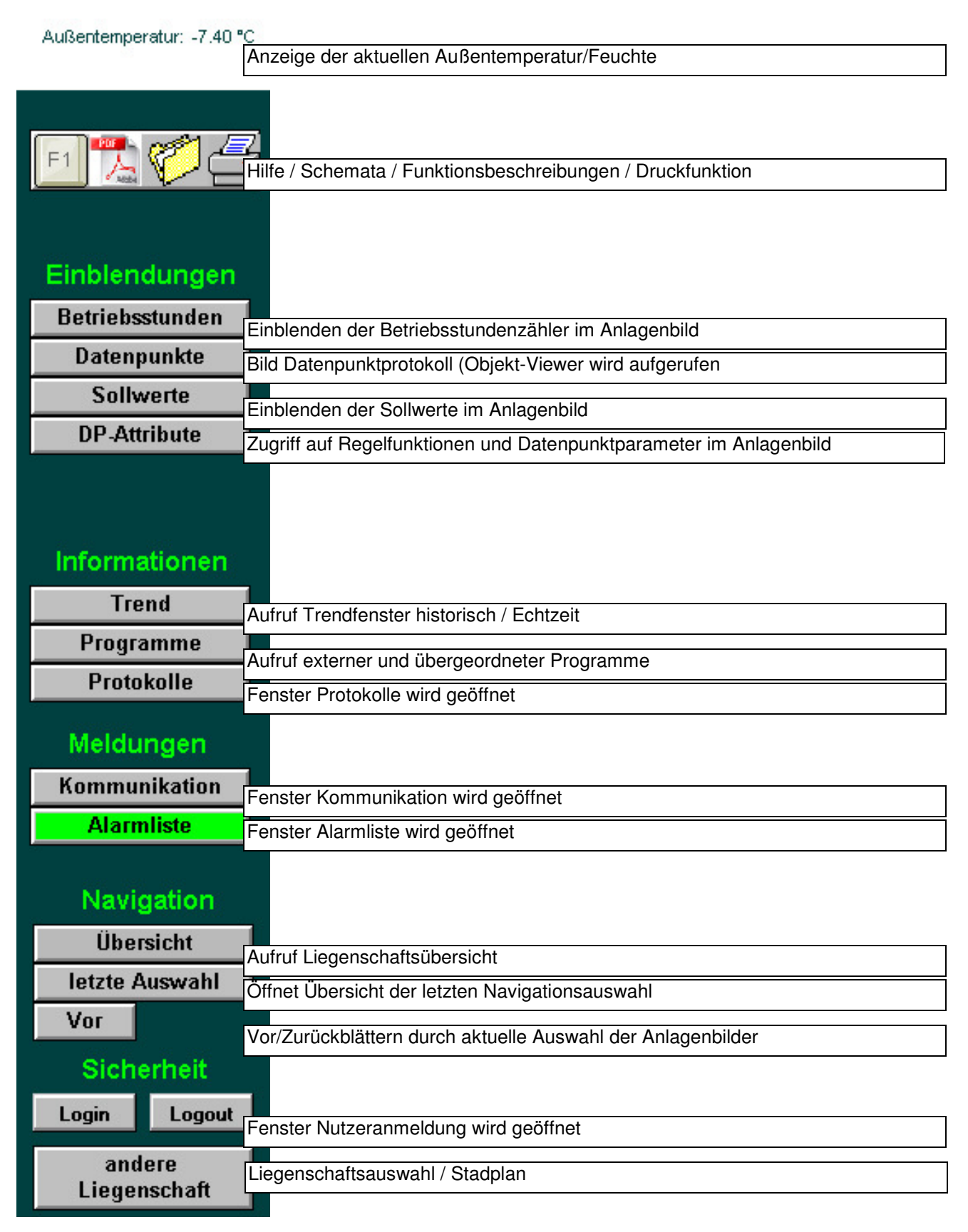

#### 2.3.2 Beschreibung der Standardumgebung und deren Funktionalitäten

#### 1. Darstellungsobjekt

|              |            | Login   | Lonout |
|--------------|------------|---------|--------|
| Darstellung: |            | Siche   | erheit |
| Bezeichnung: | An-/Abmelo | bmelden |        |
| Objekttyp:   | Button     |         |        |

Animationseffekt:

Beim Anklicken markieren

Funktion: Aufruf des Paßworteingabefensters (Abmelde- /Anmeldebutton)

Mit diesem Button ist die An- und Abmeldung des Nutzers möglich.

Das aktuell dargestellte Anlagenbild wird bei dieser Funktion erhalten.

Abmelden: Mit diesem Button ist es dem Bediener möglich sich aus jedem Anlagenbild heraus aus dem GLT-System abzumelden. Die Zugriffsrechte werden auf die niedrigste Hierarchie herabgestuft.

Anmelden: Mit diesem Button ist es dem Bediener möglich, sich aus jedem Anlagenbild heraus mit den entsprechenden Zugriffsrechten im PV-System anzumelden. Das Anmelden eines neuen Nutzers hat automatisch das Abmelden des vorherigen Bedieners zur Folge.

Button

Alarmliste

#### 2. Darstellungsobjekt

Objekttyp:

Bezeichnung:

Darstellung:

Animationseffekt:

Beim Anklicken markieren

Farbumschläge

Alarmliste

Funktion: Aufruf der aktuellen Alarmliste für die entsprechende Liegenschaft

Innerhalb der Alarmliste ist die Quittierung von Alarmen und Störmeldungen möglich.

Bei bereits aufgelaufenen Alarmen und Darstellung dieser im aktuellen Alarmanzeigefenster blinkt der Button solange rot, bis die entsprechenden Meldungen über die Alarmliste quittiert worden sind.

Jede neu hinzukommende Stör- bzw. Alarmmeldung wird durch ein akustisches Signal unterstützt.

Sind alle Alarmmeldungen in der Liegenschaft quittiert (aber noch nicht gelöscht – historische Alarme) so sollte der Button orange leuchten.

Sind keine Einträge in der Alarmliste und laufen keine Störmeldungen auf, hat der Button die Standardfarbe.

Kommunikation

#### 4. Darstellungsobjekt

Objekttyp:

Bezeichnung:

Button

Kommunikation

Darstellung:

Animationseffekt:

Beim Anklicken markieren

Farbumschläge

Die Darstellung und Funktion dieses Objektes bezieht sich immer auf die Liegenschaft

Bei intakter und fehlerfreier Kommunikation (Telekommunikation und Treiber) hat der Button die Standardfarbe.

Bei gestörter Kommunikation (ISDN oder Treiber) wird der Button rot blinken.

Bei Mausklick auf den Button "Kommunikation" wird das Bild der Kommunikation aufgerufen.

#### 5. Darstellungsobjekt

Objekttyp:

Anzeigefeld

| Geschoß:           | 00  |
|--------------------|-----|
| Anlage:            | 000 |
| AKS-Anlage:        | Ueb |
| AKS-Schaltschrank: |     |

Darstellung

:

Funktion: Um eine eindeutige Anlagen- und Anlagenbildzuordnung für den Bediener zu realisieren, wird dieses Anzeigefeld entsprechend dem aufgerufenen Bild automatisch um die entsprechenden Inhalte ergänzt.

Die Anzeige der einzelnen Standortebenen erfolgt im Klartext sowie mit AKS-Schlüssel.

Unten wird das entsprechende aufgerufene Bild nach den zuletzt eingegebenen Auswahlkriterien angezeigt.

Bediener: sa

Rechte:

Datum:

Zugangslevel:

9999

Administrator

Freitag

24.11.2006

14:40:45

#### 6. Darstellungsobjekt

Objekttyp:

Bezeichnung:

#### Anzeigefeld

#### Bediener/Priorität/Datum/Uhrzeit

Darstellung:

Funktion: In diesem Anzeigefeld wird der aktuell angemeldete Bediener mit der entsprechenden Zugriffspriotität innerhalb des Systems, das aktuelle Datum und die mit dem PV-Gesamtsystem synchronisierte Uhrzeit in jedem aufgerufenen Bild dargestellt.

Üner das Ordnersymbol kann eine Worddatei geöffnet werden, die z.B. die Funktionsbeschreibung enthält.

#### 7. Darstellungsobjekt

:

Objekttyp:

Anzeigefenster

Darstellung

| Zeit $ abla$ | Kommentar                              | Status | Priori | Wert  | Limit |
|--------------|----------------------------------------|--------|--------|-------|-------|
| 05.Aug 15:19 | 041 HK KAN/Sammelstör Anl/aktiv        | QUIT   | 200    | aktiv | aktiv |
| 05.Aug 15:19 | STOER MELD/gespeicherter Zust/Stoerung | QUIT   | 100    | Stoer | Stoer |
| 05.Aug 15:16 | WASSERAUFB/Sammelstör Anl/aktiv        | NQUIT  | 200    | aktiv | aktiv |
|              |                                        |        |        |       |       |
|              |                                        |        |        |       |       |
|              |                                        |        |        |       |       |
|              |                                        |        |        |       |       |
| <u> </u>     |                                        |        |        |       |       |

Funktion: Dieses Anzeigefenster zeigt die aktuell anstehenden Alarme an.

Angezeigt werden aktuell anstehende und neu auflaufende Alarme innerhalb der Liegenschaft.

Der Anzeigetext enthält Datum, Uhrzeit, Anlagenname, Klartext und die Priorität.

Durch Doppelklick wird das dazugehörige Anlagenbild geöffnet

#### 8. Darstellungsobjekt

Darstellung:

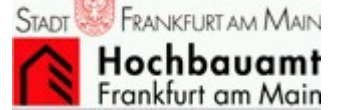

Objekttyp: Logo

Funktion: Offizielles Logo des Nutzers der Liegenschaft

| 9. Darstell                                                             | ungsobjekt   |                                 |                            |
|-------------------------------------------------------------------------|--------------|---------------------------------|----------------------------|
| Objekttyp :                                                             |              | Button                          |                            |
| Bezeichnung:                                                            |              | Vor / Zurück                    |                            |
| Darstellung :                                                           |              | Vor                             | Zurück                     |
| Animationseffekt:                                                       |              | Beim Anklicken markier          | ren                        |
| Funktion: Mit diesem Button kann der E<br>angewählten Bildern blättern. |              | Bediener jederzeit in den<br>n. | i je nach Auswahlkriterium |
| 10. Darstel                                                             | llungsobjekt |                                 |                            |

| Übersicht |
|-----------|
| Button    |
|           |

Darstellung :

Animationseffekt:

Beim Anklicken markieren

Funktion: Mit diesem Button kann der Bediener jederzeit direkt in das Bild der Liegenschaftsübersicht wechseln.

#### 11. Darstellungsobjekt

Objekttyp :

Bezeichnung:

Button

letzte Auswahl

letzte Auswahl

Funktion: Es wird die Übersichtstabelle mit der letzten Auswahltabelle angezeigt.

#### 11. Darstellungsobjekt

Darstellung:

| F10          | andere Ebene   | Position speichern |  |
|--------------|----------------|--------------------|--|
| Objekttyp :  | Anzeigefenster |                    |  |
| Bezeichnung: | Fusszeile      |                    |  |
| <b>—</b>     |                |                    |  |

Funktion: In diesem Anzeigefenster werden zusätzliche Bildspezifische Funktionen eingeblendet.

## 2.4 Navigation

## 2.4.1 Liegenschaftsübersicht

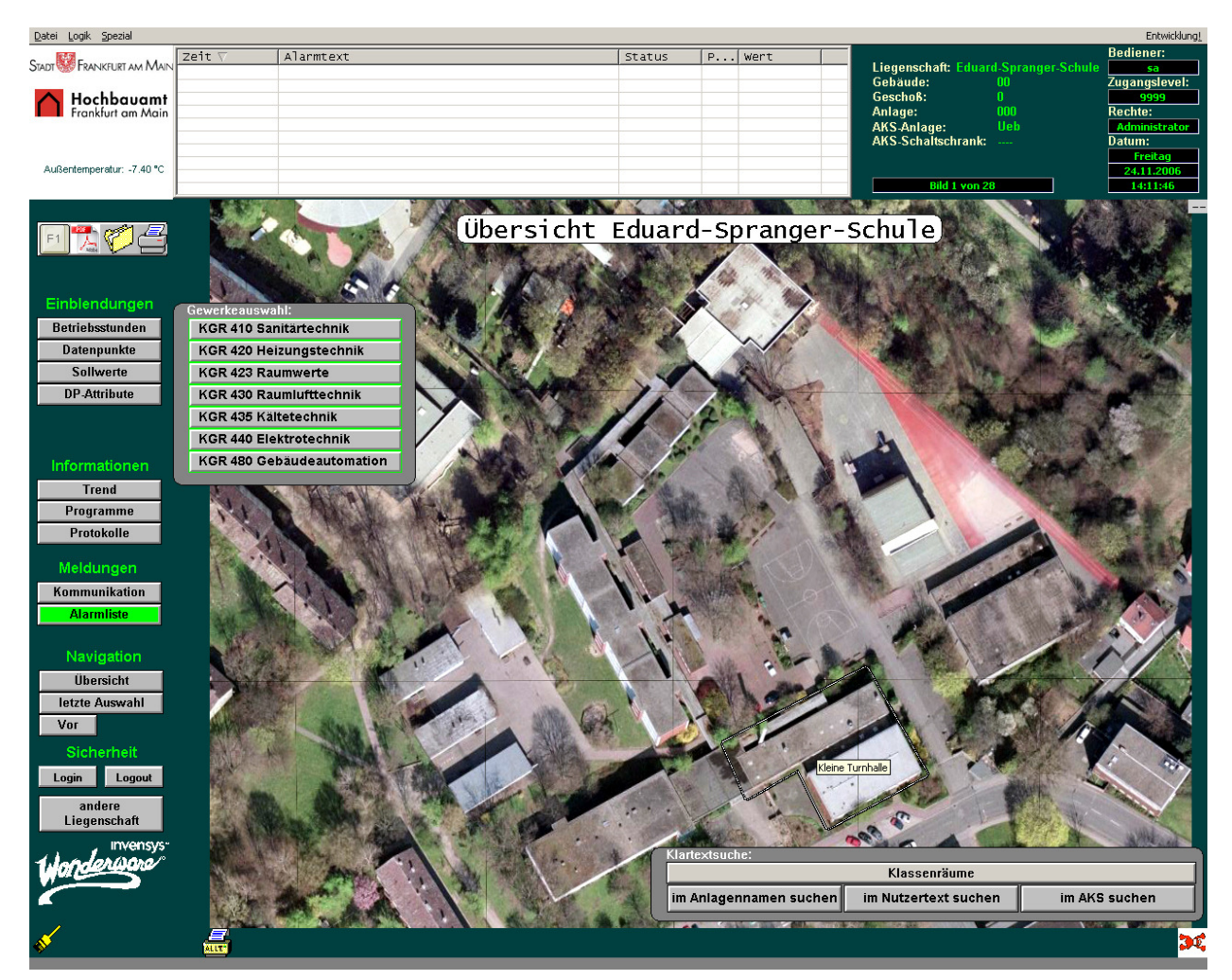

Folgende Funktionen und Darstellungsweisen sind vorhanden:

Aus dem Übersichtsbild kommt man durch Betätigen eines der Auswahlschalter sofort in die entsprechende Anlagenliste, Unten rechts kann man auch nach beliebigen Texten suchen.

| Es kann mit Platzhaltern (Transact-SQL) gearbeitet werden. |
|------------------------------------------------------------|
|------------------------------------------------------------|

| Platzhalterzeichen | Beschreibung                                                                                                    |
|--------------------|----------------------------------------------------------------------------------------------------|
| %                  | Eine Zeichenfolge aus null oder mehreren Zeichen                                                                                |
| _ (Unterstrich)    | Ein einzelnes Zeichen.                                                                                                    |
| []                 | Beliebiges einzelnes Zeichen im angegebenen Bereich ([a-f]) oder in der angegebenen Menge ([abcdef]).                           |
| [^]                | Beliebiges einzelnes Zeichen das sich nicht im angegebenen Bereich ([^a-f]) oder in der angegebenen Menge ([^abcdef]) befindet. |

| Darstellungsobjekt                                                  |                                                                                      |
|---------------------------------------------------------------------|--------------------------------------------------------------------------------------|
| Objekttyp :                                                         | Button                                                                               |
| Bezeichnung:                                                        | Übergeordnete Programme                                                              |
| Darstellung :                                                       | Programmierung                                                                       |
| Animationseffekt:                                                   | Beim Anklicken markieren                                                             |
| Funktion: Mit diesem Button hat der<br>Programmierebene für die übe | r Bediener die Möglichkeit, in die "IN Touch"<br>ergeordneten Programme zu wechseln. |
| Darstellungsobjekt                                                  |                                                                                      |
| Objekttyp :                                                         | Button                                                                               |
| Bezeichnung:                                                        | Protokolle                                                                           |
| Darstellung :                                                       | Protokolle                                                                           |
| Animationseffekt:                                                   | Beim Anklicken markieren                                                             |
| Funktion: Mit diesem Button wird das Bi                             | ild "Protokolle" aufgerufen.                                                         |

Weitere Buttonfunktionalitäten in der Taskleiste

Detaillierte Beschreibung unter Punkt 3.4.1

## 2.4.2 Anlagenübersicht

|                                     | Anlagen         | übersicht KGR 430 Raumlufttech    | nik        |
|-------------------------------------|-----------------|-----------------------------------|------------|
| AKS                                 | ISP             | Bezeichnung                       | Nutzertext |
| 5211006601U1431001                  | ISP01           | Geb. A Anl. 1 Lüftung Chemieräume |            |
| 5211006601U1431002                  | ISP01           | Geb. A Anl. 2 Lüftung Physikräume |            |
| 5211006601U1431003                  | ISP01           | Geb. A Anl. 3 Lüftung Fotolabor   |            |
| S211006602EG431001                  | ISP02           | Geb. B Lüftung. Kl. Turnhalle     |            |
| S211006602EG431002                  | ISP02           | Geb. B Lüftung Duschräume         |            |
|                                     |                 |                                   |            |
| mit Doppelclick<br>zum Anlagenbild: | Geb. A Anl. 3 L | üftung Fotolabor                  |            |

Durch Mausdoppelklick auf die entsprechende Anlagenzeile wird das zugehörige Anlagenbild geöffnett.

Mit "Vor" und "Zurück" bewegen Sie sich dann durch die Anlagenbilder dieser Tabelle, die jederzeit mit "letzte Auswahl" wieder aufgerufen werden kann.

Diese Bild erreichen Sie jederzeit aus der Taskleiste mit

#### letzte Auswahl

## 2.4.3 Anlagenbild

Die Anlagenbildebene ist grundsätzlich die letzte Darstellungsebene. Ist jedoch aufgrund der Darstellungsübersicht eine zusätzliche Bildebene nötig (bei zum Beispiel sehr komplexen Anlagen), so ist eine weitere Unterteilung vorgenommen worden.

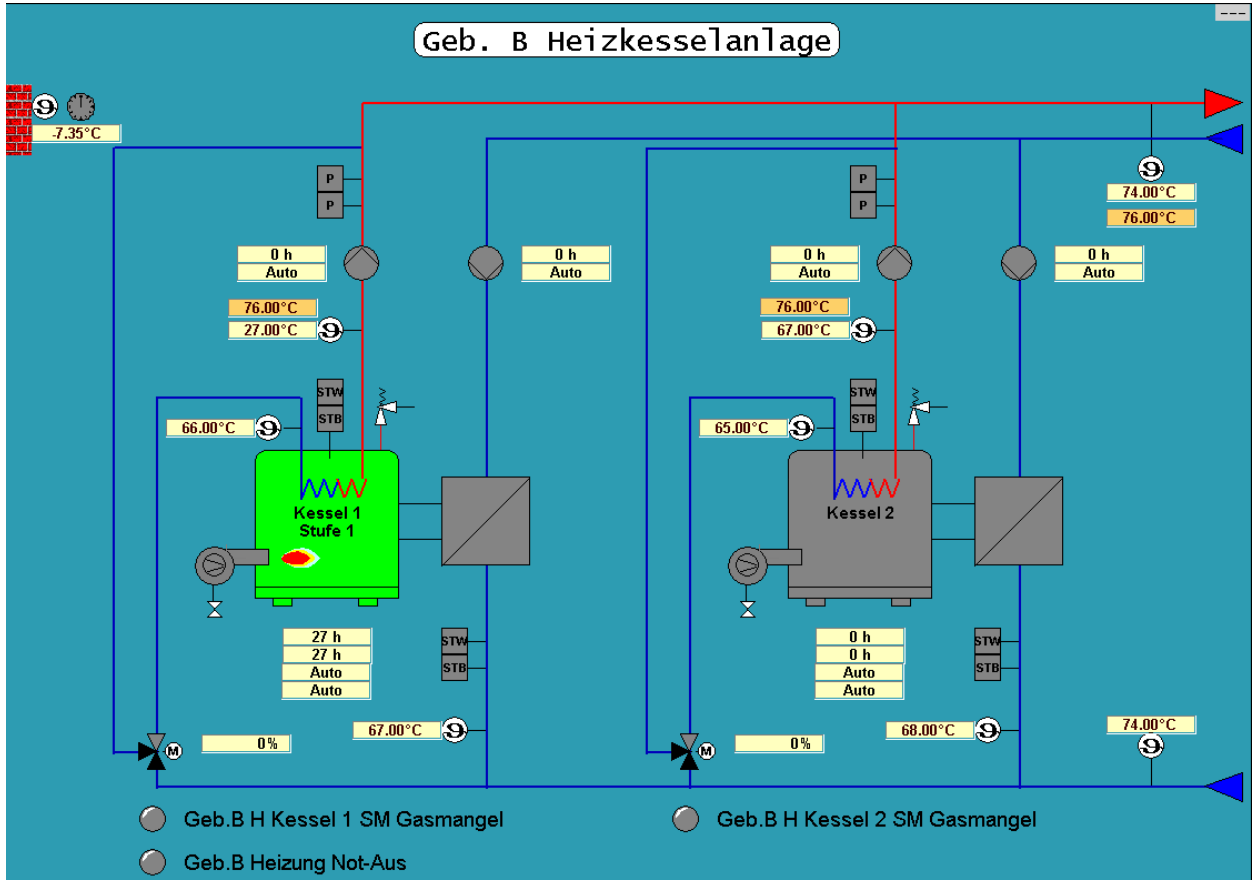

#### Folgende Funktionen und Darstellungsweisen sind umgesetzt worden:

Es sind alle relevanten Sollwerte von Reglern (Raumtemperatur, Feuchte, usw.) im Anlagenbild dargestellt. Das Ändern dieser Werte ist direkt im Anlagenbild möglich. Das Einblenden der Darstellung und der Funktionalität wird über den Button Sollwerte realisiert. Die Darstellung der Sollwerte erfolgt mit Zahl und Einheit. Sämtliche Datenpunktattribute sind den entsprechenden Darstellungsobjekten zugeordnet.

Es werden alle Stellsignale (Datenpunkttyp analoger Ausgang) im Anlagenbild dargestellt. Über Mausklick auf das Zustandsbutton (Beispiel: Motor für Vorerhitzerventil) erhält man Zugriff auf alle relevanten Datenpunkte des Objekt. Innerhalb dieses Popup Fensters kann der berechtigte Nutzer Änderungen vornehmen.

Bei der Erstellung der Anlagenbilder ist folgendes zu garantieren:

- Bei unquittiertem Alarm blinkt das Objekt, bei quittierten Alarm rot ohne Blinken (Neuwert/Quitwert Meldung).
- Durch Anklicken jedes animierten Objektes wird ein dazugehöriges Fenster geöffnet, dem der DP als indirektes Objekt übergeben wird. (z.B. Sollwert -> Sollwerteingabefenster, Stellbefehl -> Fenster Anlagenschalter usw.)
- Werte, die nicht aktuell sind oder bei denen die Kommunikation gestört ist, sind kenntlich durch ein rotes Dreieck im rechten oberen Eck.

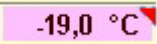

#### Weitere Buttonfunktionalitäten in der Taskleiste

| 1. Darstellungsobjekt |                          |
|-----------------------|--------------------------|
| Objekttyp :           | Button                   |
| Bezeichnung:          | Trend                    |
| Darstellung :         | Trend                    |
| Animationseffekt:     | Beim Anklicken markieren |

Funktion: Mit diesem Button wird der Trend der Anlage (beliebige Anzahl Variablen) aufgerufen.

Detaillierte Beschreibung unter Punkt 3.4.7 (Trenddarstellung)

#### 2. Darstellungsobjekt

Objekttyp:

Button

DP-Verwaltung

DP Verwaltung

Darstellung :

Bezeichnung:

Animationseffekt:

Beim Anklicken markieren

Funktion: Mit diesem Button hat der Bediener die Möglichkeit in das Bild "Datenpunktprotokolle" zu wechseln.

Bei Aufruf durch diesen Button ist das AKS-Eingabefenster entsprechend der Anlage ausgefüllt.

In der Tabelle werden dann entsprechend dem AKS-Schlüssel nur die Datenpunkte und Datenpunktattribute der entsprechenden Anlage dargestellt.

Weitere Funktionalitäten des aufgerufenen Bildes sind unter Punkt 3.4.2 beschrieben.

#### 3. Darstellungsobjekt

Objekttyp:

Bezeichnung:

Darstellung :

Animationseffekt:

Button mit Funktionen eines Schalters

Betriebsstunden

Betriebsstunden

Beim Anklicken markieren

Funktion: Mit diesem Button werden die Betriebsstunden der Anlagenkomponenten direkt im Anlagenbild bei den entsprechenden Baugruppen ein bzw. ausgeblendet. Die Anzeige efolgt mit Zahl und Einheit.

#### 4. Darstellungsobjekt

| Objekttyp :       | Button                   |
|-------------------|--------------------------|
| Bezeichnung:      | Zeitschaltprogramme      |
| Darstellung :     | Zeitschaltprog.          |
| Animationseffekt: | Beim Anklicken markieren |

Funktion: Mit diesem Button wird das Bild des Zeitschaltkataloges für die entsprechende Anlage aufgerufen.

Detaillierte Beschreibung unter Punkt 3.4.3

#### 5. Darstellungsobjekt

Objekttyp:

Bezeichnung:

Button

Hilfe / Schemata/ Kommentare / Drucken

| 0 🔁 🧖 🖞 |  |
|---------|--|
|---------|--|

Darstellung :

Animationseffekt:

Tooltips

Funktion: Mit der Taste F1 erreiche Sie die Hilfefunktion.

Durch Anklicken des PDF Logos öffnet sich die vom Anlagenerrichter erstellte Dokumentation zu dieser Anlage.

Durch Anklicken des Ordnerlogos öffnet sich ein Editor, in dem Sie Ihre Informationen zu der Anlage abspeichern können.

Durch Berühren des Drucker-Button wird das entsprechenden Anlagenbildes incl. der ausgefüllten Kopfzeile auf einem Standarddrucker ausgegeben.

#### 5. Darstellungsobjekt

Objekttyp:

Bezeichnung:

Darstellung :

Animationseffekt:

Beim Anklicken markieren

**Drucken alles** 

Funktion: Mit diesem Button werden alle Anlagenbilder der aktuellen Auswahl gedruckt. Ein erneutes Anklicken bricht den Ausdruck ab.

Button

Drucken

## 2.5 Sonstige Funktionen

#### 2.5.1 Protokolle

Bildverknüpfung:

Protokolle

## Folgende Funktionen und Darstellungsweisen sind umgesetzt worden:

Button

Mit diesem Modul kann der Nutzer detaillierte Informationen in Form von druckbaren Protokollen abfragen. Der Zugriff erfolgt direkt auf die SQL-Datenbank der Liegenschaft.

Unter Punkt 3.4.2 ist beispielhaft das Bild Datenpunktprotokoll dargestellt und funktional beschrieben.

Die GLT kann auf Anforderung ereignisabhängige oder terminabhängig Protokolle ausgeben.

Je nach Betreiber und Nutzerwunsch wird hier ein "Kleines Berichtswesen" implementiert.

| Protokolle           |
|----------------------|
| Meldungsprotokoll    |
| Wartungsmeldungen    |
| Alarmprotokoli       |
| Systemprotokoll      |
| Angemeldete Benutzer |
| Benutzereingriffe    |
| Datenpunktkommentare |
| Datenpunktprotokoll  |
| Zeitschaltprogramme  |
| Fernalarmierung      |

## 2.5.2 Datenpunktprotokoll

| ſ                         | Bildverk                       | nüpfung: Button                                                                                                    | Datenpunk                                           | te                               |                                                    |                            |
|---------------------------|--------------------------------|----------------------------------------------------------------------------------------------------|-----------------------------------------------------|----------------------------------|----------------------------------------------------|----------------------------|
| Datei Looik Spezial       | Shavent                        |                                                                                                    |                                                     |                                  |                                                    | Entwicklung                |
|                           | zeit $ abla$                   | Alarmtext                                                                                                    | Status P.                                           | Wert                             | innenschaft: Eduard Spranger Sc                    | Bediener:                  |
|                           |                                |                                                                                                    |                                                     |                                  | Gebäude: 01<br>Cessball: 111                       | Zugangslevel:              |
| Frankfurt am Main         |                                |                                                                                                    |                                                     |                                  | Anlage: 001                                        | Rechte:                    |
|                           |                                |                                                                                                    |                                                     |                                  | AKS-Anlage: 0101422001<br>AKS-Schaltschrank: ISP01 | Administrator<br>Datum:    |
| Außentemperatur: -7.40 °C |                                |                                                                                                    |                                                     |                                  |                                                    | Freitag<br>24.11.2006      |
|                           |                                |                                                                                                    |                                                     |                                  | Bild 3 von 28                                      | 14:57:32                   |
| F1 📆 🌈 🚑                  |                                | Geb.                                                                                                    | A Heizkreis                                         | Verwaltun                        | g                                                  |                            |
|                           | <i>🚺</i> Object Viewer         |                                                                                                    |                                                     |                                  |                                                    |                            |
| Finblendungen             | <u>File E</u> dit <u>V</u> iew | Options Help                                                                                                    |                                                     |                                  |                                                    |                            |
| Betriebsstunden           | 🍇 🏹 🗚 📹                        | Attribute Reference:                                                                                                    |                                                     | Go                               |                                                    |                            |
| Datenpunkte               | 🖻 🔩 S2                         | 110066Engine  OPC2110066 [OPC2110066]                                                                                    | Attribute Name A<br>AlarmInhibit                    | Value<br>false                   | Quality<br>C0:Good                                 | Status Securit  Ok Operate |
| Sollwerte                 |                                | 52110066 [52110066]<br>5211006601EG423001 [52110066_01EG423001]                                                          | AlarmMode<br>AlarmModeCmd                           | Enable<br>Enable                 | C0:Good<br>C0:Good                                 | Ok ReadOnly<br>Ok Operate  |
| DP-Attribute              | Ē-0                            | 521100660101423001 [52110066.0101423001]                                                                                 | Alarmunt.AliasReferences                            | No Data<br>false                 | C0:Good<br>C0:Good                                 | Ok ReadOnly<br>Ok Tune     |
| Zeitschalten              | E                              | S211006601U1422001 [S2110066.01U1422001]<br>- ③ S211006601U1422001A026_01H501 [S211006601U1422                           | Alarmunt.DataChangeDeadband                         | 0,0<br>Falce                     | C0:Good                                            | Ok Configure               |
|                           |                                | - 9 5211006601U1422001A026_01H502 [5211006601U1422<br>- 9 5211006601U14220010026_01H503 [5211006601U1422                 | Alarmunt.ErrorCnt                                   | 0                                | C0:Good                                            | Ok ReadOnly                |
| Informationen             |                                | <ul> <li>S211006601U1422001A026_01H504 [5211006601U1422</li> </ul>                                                       | Alarmunt.ExecutionCnt                               | 1                                | C0:Good                                            | Ok ReadOnly                |
| Trend                     |                                | S211006601U1422001B003_01TX01 [S211006601U1422] S211006601U14220010004_01TX01 [S211006601U1422]                          | Alarmunt.ExecutionError.Condition                   | raise                            | C0:Good<br>C0:Good                                 | Ok ReadOnly<br>Ok ReadOnly |
| Programme                 |                                | • 5211006601U1422001B009_01TX01 [5211006601U1422<br>0 5211006601U1422001B009_01TX01 [5211006601U1422                     | Alarmunt.ExecutionTime<br>Alarmunt.ExecutionTimeAvg | 0                                | C0:Good<br>C0:Good                                 | Ok ReadOnly<br>Ok ReadOnly |
| Protokolle                |                                | <ul> <li>S21100660101422001G052_01EA01[S21100660101422</li> <li>S211006601U1422001G052_01EB01[S211006601U1422</li> </ul> | Alarmunt.ExecutionTimeStamp<br>Alarmunt.RunsAsync   | 24.11.2006 10:46:47.609<br>false | C0:Good<br>C0:Good                                 | Ok ReadOnly<br>Ok ReadOnly |
| Meldungen                 |                                | - 9 5211006601U1422001G052_01H501 [5211006601U1422<br>- 9 5211006601U1422001K052_01GV01 [5211006601U1422                 | Alarmunt.State                                      | Ready                            | C0:Good                                            | Ok ReadOnly                |
| Kommunikation             |                                | <ul> <li>S211006601U1422001K052_01HO01 [S211006601U142;</li> </ul>                                                       | Alarmunt. TriggerPeriod                             | 00:00:00.0000000                 | C0:Good                                            | Ok ReadOnly                |
| Alarmliste                |                                | 9 \$211006601U1422001N050_01 [\$211006601U1422001N     9 \$211006601U1422001N050_01GY01 [\$211006601U1422                | AnalogType                                          | Analog                           | C0:Good                                            | Ok ReadOnly                |
|                           |                                | • 5211006601Z0001 [5211006601Z0001]                                                                                      | Area<br>ConfigVersion                               | 5211006601U1422001<br>3          | C0:Good<br>C0:Good                                 | Ok ReadOnly<br>Ok ReadOnly |
| Navigation                | ±…60<br>±…60                   | S21100660101422002 [S2110066.0101422002]<br>S211006601U1431001 [S2110066.01U1431001]                                     | ContainedName<br>Container                          |                                  | C0:Good<br>C0:Good                                 | Ok ReadOnly<br>Ok ReadOnly |
| Übersicht                 | ±-0                            | 5211006601U1431002 [52110066.01U1431002]                                                                                 | Deadband<br>ExecutionPalatedObject                  | 0,0                              | C0:Good                                            | Ok Configure               |
| letzte Auswahl            |                                | 521100660101431003 [52110066.0101431003]<br>5211006601U1481001 [52110066.01U1481001]                                     | ExecutionRelativeOrder                              | None                             | C0:Good                                            | Ok ReadOnly                |
| Vor Zurück                | ÷ 🏠                            | 5211006602EG431001 [52110066.02EG431001]<br>5211006602EG431002 [52110066.02EG431002]                                     | Hi.AckMsg                                           | true                             | C0:Good<br>C0:Good                                 | Ok FreeAc                  |
| Sicherheit                | ÷                              | 5211006602EG431002 [32110066.02EG431002]<br>5211006602U1411001 [52110066.02U1411001]                                     | Hi.Category<br>Hi.Condition                         | Value Hi<br>false                | C0:Good<br>C0:Good                                 | Ok Tune<br>Ok ReadOnly     |
| Login                     | Ē 🖓                            | 5211006602U1413001 [52110066.02U1413001]                                                                                 | Hi.DescAttrName                                     | me.ShortDesc                     | C0:Good                                            | Ok FreeAc                  |
| Login Logout              |                                | 521100660201421001 [32110066.0201421001]<br>521100660201421002 [52110066.0201421002]                                     | Hi.Limit                                            | 99,0                             | C0:Good                                            | Ok Operate                 |
| andere<br>Liegenschaft    | ± 0                            | 5211006602U1421003 [52110066.02U1421003]<br>5211006602U1421010 [52110066.02U1421010]                                     | HI.Priority<br>Hi.TimeAlarmAcked                    | 320                              | C0:Good<br>C0:Good                                 | OK Tune<br>Ok ReadOnly     |
| Imionore                  |                                | 5211006602U1422001 [52110066.02U1422001]                                                                                 | Hi. TimeAlarmOff<br>Hi. TimeAlarmOn                 |                                  | C0:Good<br>C0:Good                                 | Ok ReadOnly<br>Ok ReadOnly |
| 1. Londonwara             | ±                              | 5211006602U1422002 [52110066.02U1422002]<br>5211006602U1422003 [52110066.02U1422003]                                     | HierarchicalName                                    | 5211006601U1422001B00            | 4_01TX01 C0:Good                                   | Ok ReadOnly                |
| Miles S                   | E - 0                          | 5211006602U1422005 [52110066.02U1422005]                                                                                 | HiHi. AckMsg                                        | urue                             | C0:Good<br>C0:Good                                 | Ok FreeAc                  |
|                           | ±                              | 5211006602U1422009 [52110066.02U1422009]                                                                                 | HiHi.Category                                       | Value HiHi                       | C0:Good                                            | Ok Tune 💌                  |
| 1                         | ,                              |                                                                                                    | Junit                                               |                                  | FILE: User: sa                                     | Mode: User                 |
| <b>♦</b>                  | ALLT                           |                                                                                                    |                                                     |                                  |                                                    |                            |

ľ

#### Folgende Funktionen und Darstellungsweisen sind umgesetzt worden:

Nach der Benutzerangabe erhalten Sie Zugriff auf alle Hintergrundinformationen und alle Parameter der gesamten Applikation. Die Möglichkeiten, Parameter zu ändern richtet sich nach Ihrem Zugriffslevel.

## 2.5.3 Integriertes Zeitschaltprogramm

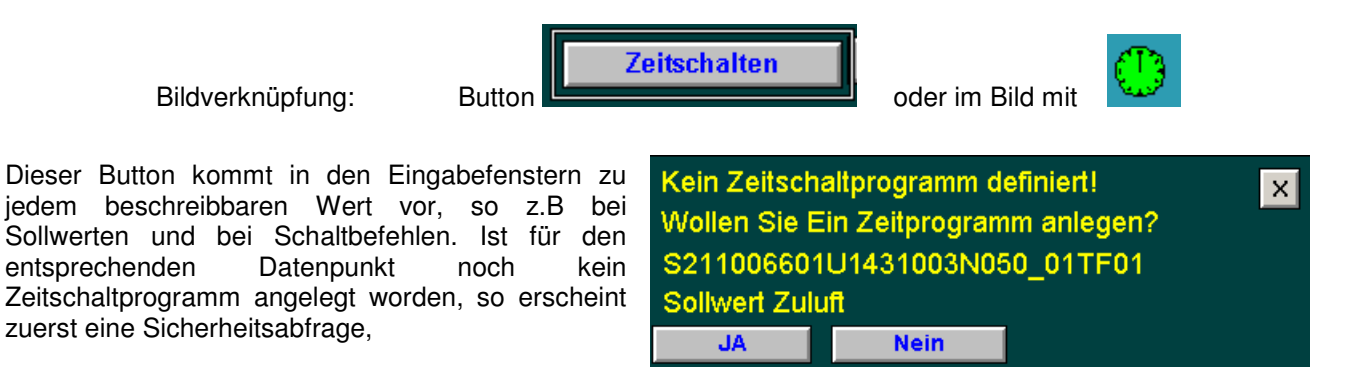

Geb. A Anl. 3 Lüftung Fotolabor Wochenprogramm Sollwert Sollwert Zuluft х 18 19 20 23.0 °C aktuell -1 +1 +30 Wochenprogramm speichern -1 +1 +30 Nacht 18.0 °C Mont Tag 1 Montag 2.00 Uhr 5.00 Uhr Tag 2 20.0 °C Dienstag 2.00 Uhr 22.0 °C Tag 3 5.00 Uh Tag 4 20.0 °C Mittwoch 2.00 Uhr 5.00 Uhr chaltung EIN nnerstag 2.00 Uhr 5.00 Uhr Alles Schalte Freitag 2.00 Uhr 5.00 Uhr Samstag 24.00 Uhr 24.00 Uhr Sonntag 24.00 Uhr 24.00 Uhr Profile alles 24:00 Uhr

bei Bestätigung wird der Datenpunkt in die Zeitschalttabelle übernommen.

Folgende Funktionen und Darstellungsweisen sind umgesetzt worden:

In diesem Bild werden die vorhandenen Wochenprogramme mit den entsprechenden Zeiten dargestellt.

Auf der linken Seite kann ein Programm ausgewählt werden.

In der Bilddarstellung kann der Nutzer zum einen Änderungen der Anfangs- und Endzeiten über die Tastatur eingeben (Klick auf das entsprechende Feld – Eingabefenster) und zum anderen kann eine Änderung der Zeiten per Maus (nach Auswahl des zu ändernden Programms in der Auswahlliste) in dem Balkenplan durchgeführt werden.

Für im Balkenplan hinterlegte Zeiten gilt der Sollwert, der dem entsprechenden. Über die Button können Profile geladen , die Speicherung der Werte veranlasst oder zu den Sonderprogrammen gewechselt werden.

| Bildverknüpfung: Button                                                                                          | Alles Se   | shalten                |                  |            |
|----------------------------------------------------------------------------------------------------|------------|------------------------|------------------|------------|
|                                                                                                    | von        | bis art                |                  |            |
| Beginn Donnerstag, 23. November 2006                                                                             | 23.12.2006 | 12.01.2007 Weihnacht   | csferien         |            |
|                                                                                                    | 25.12.2006 | 25.12.2006 1. Weihnar  | chtstag          |            |
| Ende Montag , 27. November 2006                                                                                  | 26.12.2006 | 26.12.2006 2. Weihnar  | chtstag          | <b>!</b> ! |
| 1 November 2006                                                                                                  | 01.01.2007 | 01.01.2007 (Neu)anr    |                  |            |
|                                                                                                    | 02.04.2007 | 14.04.2007 Usterrener  | <u>n</u>         |            |
| Mo Di Mi Do Fr Sa So                                                                                             | 08.04,2007 | 09.04.2007 Namercag    | at 1.1           |            |
| Hier köni 30 31 1 2 3 4 5 tlegen,                                                                                | 09,04,2007 | 00.04.2007 Ostermon    | tag<br>tag       |            |
| in denen die 6 7 8 9 10 11 12 sschalten                                                                          | 01.05.2007 | 01.05.2007 Maifeierta  | ag<br>an         |            |
| konniguriert 13 14 15 16 1/ 18 19 et werken                                                                      | 17.05.2007 | 17.05.2007 Christi Him | omelfahrt        |            |
|                                                                                                    | 27.05.2007 | 27.05.2007 Pfingstsor  | antag            |            |
|                                                                                                    | 28.05.2007 | 28.05.2007 Pfingstmor  | intag            |            |
|                                                                                                    | 07.06.2007 | 07.06.2007 Fronleiche  | iahm             |            |
| Heute: 24.11.2006                                                                                                | 09.07.2007 | 17.08.2007 Sommerfer   | rien             |            |
|                                                                                                    | 03.10.2007 | 03.10.2007 Tag der de  | eutschen Einheit |            |
|                                                                                                    | 08.10.2007 | 20.10.2007 Herbstferi  | ien              |            |
|                                                                                                    | 23.12.2007 | 12.01.2008 Weihnacht   | tsferien         |            |
|                                                                                                    | 25.12.2007 | 25.12.2007 1. Weihnar  | uchtstag         |            |
|                                                                                                    | 26.12.2007 | 26.12.2007 2. Weihnar  | uchtstag         |            |
|                                                                                                    | 01.01.2008 | 01.01.2008 Neujahr     |                  |            |
|                                                                                                    | 21.03.2008 | 21.03.2008 Karfreitag  | ,                |            |
|                                                                                                    | 23.03.2008 | 23.03.2008 Ostersonn   | itag             |            |
|                                                                                                    | 24.03.2008 | 24.03.2008 Ostermont   | (ag              |            |
|                                                                                                    | 25.03.2008 | 05.04.2008 Osterrerier | - <b>n</b>       |            |
|                                                                                                    | 01.05.2000 | 01.05.2008 Maifelerca, | <u>g</u>         |            |
| m and a second second second second second second second second second second second second second second second | 11,05,2000 | 01.05.2000 Criniscrimi | /melfanrt        | •          |
|                                                                                                    |            | 11.0                   | ▶ D              |            |
|                                                                                                    | n          | eu sr                  | eichern löschen  |            |
|                                                                                                    |            | alle                   | i löschen        |            |

## 2.5.3.1 Integriertes Zeitschaltprogramm Allesschalten

Alle Programme, für die das Allesschalten definiert wurde werden in den hier festgelegten Zeiten abgesnkt gefahren, bzw. ausgeschaltet. In der Tabelle kann ein Satz ausgewählt werden. Mit dem Kalender gibt man den Zeitraum an. Mit dem gelben Pfeil übernehmen Sie ihre Eingaben. Es können beliebig viele Schaltprogramme und Zeiten eingegeben werden. Vordefiniert sind alle Feiertage und Ferien bis 2010.

## 2.5.3.2 Integriertes Zeitschaltprogramm Einmalschalten

Bildverknüpfung: Button

Im Bild Wochenprogramm

| Anlage<br>GLT                                                                                                    | Schallmeßraum                                                                                                    |
|----------------------------------------------------------------------------------------------------|----------------------------------------------------------------------------------------------------|
| Einmalschalten Anlage                                                                                                    | e 050 SCHALLMESS/Sollstufe                                                                                                    |
|                                                                                                    |                                                                                                    |
| -30       -1       +1       +30         2       -30       -1       +1       +30         3       -30       -1       +1       +30         4       -30       1       +1       +30         4       -30       1       +1       +30         7       von / bis       14.13       Uhr         7       1       +1       +30         4       -30       -1       +1         4       -30       -1       +1         4       -30       -1       +1         4       -30       -1       +1         -       -       -       -         -       -       -       -         -       -       -       -         -       -       -       -         -       -       -       -         -       -       -       -         -       -       -       -         -       -       -       -         -       -       -       -         -       -       -       -         -       -       -       - | Beginn       Samstag, 6. August 2005       Image: Samstag, 9. August 2005       Image: Samstag, 9. Aug |
| ein     Sonal-freigabe     Sonal-ein                                                                                                    | Image: speichern    Image: speichern    Image: speichern    Image: speichern    Image: speichern    Image: speichern    Image: speichern    Image: speichern    Image: speichern    Image: speichern    Image: speichern    Image: speichern    Image: speichern                                                                                                    |
| Feiertage                                                                                                    |                                                                                                    |

Der Unterschied zum Allesschalten ist, dass Sie hier eine abweichende Schaltzeit und abgeänderte Sollwerte für einzelne Anlagen festlegen lassen. Das Einmalschalten hat eine höhere Priorität wie das Allesschalten. Ein Anwendungsgebiet sind zum Beispiel Veranstaltungsräume.

In der Tabelle kann ein Satz ausgewählt werden. Mit dem Kalender gibt man den Zeitraum an. Unten können die Schaltbefehle angepasst werden. Mit dem gelben Pfeil übernehmen Sie ihre Eingaben. Es können beliebig viele Schaltprogramme und Zeiten eingegeben werden.

## 2.5.4 Kommunikationsübersicht in den Liegenschaften

|              | Bildverknüpfung:  | Mausklick auf das Button                                                                                                    | Kommur    | nikation      |     |
|--------------|-------------------|----------------------------------------------------------------------------------------------------|-----------|---------------|-----|
|              |                   | Kommunikation                                                                                                    |           |               |     |
| Zeit $ abla$ | Kommentar         | AKS                                                                                                    | Status    | Pri 0         |     |
|              |                   |                                                                                                    |           |               |     |
|              |                   |                                                                                                    |           |               |     |
|              |                   |                                                                                                    |           |               |     |
|              |                   |                                                                                                    |           |               |     |
|              |                   | Standardabfrage                                                                                                    | 100       | % abgeschloss | ien |
|              | Temhal Seules Thi | Clents InTouch<br>Terminal Sever Broge<br>Determination Object<br>Sever (Data and Alarne) Configuration Data<br>Sever Configuration Data<br>Sever Configuration Data | In Server |               |     |

#### Folgende Funktionen und Darstellungsweisen sind umgesetzt worden:

In diesem Bild ist die vorhandene Kommunikationsstruktur prinzipiell dargestellt.

Der Kommunikationszustand der einzelnen Buslinien (Treiberkommunikation) wird durch Farbwechsel (fehlerfreie Kommunikation) auf rot (Kommunikationsstörung) realisiert. Der Kommunikationszustand ist auch in textlicher Form dargestellt.

#### 2.5.5 Datenpunktattribute

Bei entsprechender Zurgriffsberechtigung und nach dem Betätigen des Button **DP-Attribute** kann man jedes Objekt anklicken und erhält somit Zugriff auf alle Detailinformationen. Das Anlagenbild ist im Hintergrund weiterhin sichtbar (

Bildverknüpfung: Mausklick auf das entsprechendene Darstellungsobjekt im Anlagenbild (im dargestellten (Beispiel: Schaltbefehl Ablüfter im Anlagenbild)

| <br>O h<br>Auto                             |   |
|---------------------------------------------|---|
| x_H5z                                       |   |
| Stellbefehl: S211006602EG431002G020_02HS01  |   |
| GLT Knaben AB                               | M |
| OPC2110066.B3.S211006602EG431002G020_02HS01 |   |
| Qualität Good                               | Γ |
| Aktuell                                     |   |
| Auto                                        |   |
| GLT-Bedienung 24.11.2006 10:46:27           |   |
| GLT Ein GLT Aus Kommentar                   | ĸ |
|                                             | - |

#### Folgende Funktionen und Darstellungsweisen sind umgesetzt worden:

In dem Popup-Fenster werden alle zum Darstellungsobjekt zugeordneten Datenpunktattribute abgelegt. (Stellgrößenbegrenzungen, Meldeschwellen, usw.)

Innerhalb des Fensters können die Werte verändert werden. Durch Betätigen des Kommentar-Button kann man Informationen zum Datenpunkt speichern. Diese werden mit Benutzername und Zeitstempel in die SQL-Datenbank gespeichert.

## 2.5.6 Alarmliste der Liegenschaft

| Bildverk                                                                                         | nüpfung: Bu                                                                                                    | tton Ala                                                                         | armliste                   | ]                                                                     |                                      |
|--------------------------------------------------------------------------------------------------|----------------------------------------------------------------------------------------------------|----------------------------------------------------------------------------------|----------------------------|-----------------------------------------------------------------------|--------------------------------------|
|                                                                                                  | A                                                                                                    | larmliste Eduard-                                                                | Spranger-Schule            |                                                                       | ×                                    |
| Zeit Alarmtex<br>24 Nov 15:5 Geb.A Lü<br>24 Nov 15 Ausgewählte Alarme q                          | kt<br>iftung Chemieräume SM ZU<br><sub>uittieren</sub> Ing SM UWP                                                                      | StatusPNQUIT100NQUIT100                                                          | Wert<br>gestört<br>gestort | AKS<br><u> \$21100660101431001G0</u><br><u> \$21100660101422001G0</u> | Operator 0 10_01EA01.PV 52_01EA01.PV |
| Andere Alarme quitter<br>Ausgewählte Alarme unterd<br>Abfragefavoriten<br>Stats<br>Unterdindhumg | en Alle quittieren<br>sichtbare Alarme quittier<br>ücken Alarme der ausgewählter<br>Alarme der ausgewählter<br>Alarme der ausgewählter | en<br>) Gruppen quittieren<br>) Variablen quittieren<br>) Prioritäten quittieren |                            |                                                                       |                                      |
| Fixieren<br>Abfrage erneut ausfüh<br>Sortieren                                                   | irën                                                                                                    |                                                                                  |                            |                                                                       |                                      |
|                                                                                                  |                                                                                                    |                                                                                  |                            |                                                                       |                                      |
|                                                                                                  |                                                                                                    |                                                                                  |                            |                                                                       |                                      |
|                                                                                                  |                                                                                                    |                                                                                  |                            |                                                                       |                                      |
|                                                                                                  |                                                                                                    |                                                                                  |                            |                                                                       |                                      |
|                                                                                                  |                                                                                                    |                                                                                  |                            |                                                                       |                                      |
| •                                                                                                |                                                                                                    |                                                                                  |                            |                                                                       |                                      |
| 🔅 📄 Anzeige: 1 bis 2                                                                             | ∨on 2 Alarmen. B                                                                                                    | enutzerdefinier                                                                  | te Abfrage                 | 100 % abgeschl                                                        | ossen                                |
| Quit markierte                                                                                   | Quit Gruppe Quit A                                                                                                    | lle zum Anla                                                                     | pelklick<br>genbild A      | ktualisieren                                                          | Historie                             |

#### Folgende Funktionen und Darstellungsweisen sind umgesetzt worden:

Die Auswahl eines entsprechenden Alarms oder einer Meldung kann direkt über "Mausklick" auf die Alarmtextzeile erfolgen.

Der Quittiervorgang erfolgt über eine der Button links unten. Oder mit der rechten Maustaste über das eingeblendete Kontextmenü.

Es ist ein verteiltes Alarmsystem installiert worden. Das heißt, dass der Benutzer registriert wird, der die entsprechende Operation ausgeführt hat.

Per Doppelklick auf den Alarm wird das zugehörige Anlagenbild aufgerufen.

#### 2.5.6.1 Alarmabfragefavoriten auswählen und konfigurieren

Mit dem Befehl **Abfragefavoriten** im Kontextmenü der Alarmanzeige für das verteilte Alarmobjekt können Sie problemlos eine Alarmabfrage aus einer Liste mit zuvor definierten Alarmabfragen zur Anzeige auswählen. Darüber hinaus haben Sie die Möglichkeit, mit dem Befehl **Abfragefavoriten** neue Abfragen zu definieren, vorhandene Abfragen zu bearbeiten oder zu löschen.

**Hinweis** Bei mehrzeiligen Alarmabfragen, die in der Anzeige für verteilte Alarme auftreten, werden Zeilentrenner als Sonderzeichen angezeigt. Dies hat keine Auswirkungen auf die Funktion.

## So wählen Sie eine Alarmabfrage zur Anzeige aus:

- 1 Klicken Sie zur Laufzeit mit der rechten Maustaste auf die verteilte Alarmanzeige.
- 2 Klicken Sie auf Abfragefavoriten. Das Dialogfeld Alarmabfrage wird angezeigt.

3 Wählen Sie die Abfrage, die Sie anzeigen möchten, aus der Liste der derzeitig definierten Abfragen aus.

| A   | larmabfrage   |                 |               |               |             | x          |
|-----|---------------|-----------------|---------------|---------------|-------------|------------|
| 253 | Name          | Abfrage         | Von Priorität | Bis Priorität | Alarmstatus | Abfragetyp |
|     | 🔍 Standardabf | \intouch!\$syst | 1             | 999           | All         | Summary    |
|     |               |                 |               |               |             |            |
|     |               |                 |               |               |             |            |
|     |               |                 |               |               |             |            |
|     |               |                 |               |               |             |            |
|     |               |                 |               |               |             |            |
|     |               |                 |               |               |             |            |
|     |               |                 |               |               |             |            |
|     |               |                 |               |               |             |            |
|     |               |                 |               |               |             |            |
|     |               |                 |               |               |             |            |
|     |               |                 |               |               |             |            |
|     |               |                 |               |               |             |            |
|     |               |                 |               |               |             |            |
| 16. |               |                 |               |               |             |            |
|     |               | Hina            | zufügen       | dem Lös       | chen OK     | Abbrechen  |
|     |               | Hin             | zurugen       | uen Los       | chen UK     | Abbrechen  |

4. Klicken Sie auf **OK**. Das verteilte Alarmobjekt zeigt jetzt die Alarminformationen für die ausgewählte Abfrage an.

#### So fügen Sie eine neue Abfrage hinzu:

- 1 Klicken Sie mit der rechten Maustaste auf die verteilte Alarmanzeige.
- 2 Klicken Sie auf Abfragefavoriten. Das Dialogfeld Alarmabfrage wird angezeigt.

| Name        | Abfrage            | Von Priorität | Bis Priorität | Alarmstatus | Apfragetyp |
|-------------|--------------------|---------------|---------------|-------------|------------|
| 🕄 Standarda | bf \intouch!\$syst | 1             | 999           | All         | Summary    |
|             |                    |               |               |             |            |
|             |                    |               |               |             |            |
|             |                    |               |               |             |            |

- 1. Klicken Sie auf Hinzufügen. Das Dialogfeld Abfrage hinzufügen wird angezeigt.
- 2. Geben Sie im Eingabefeld Name den gewünschten Namen für die Abfrage ein.
- 3. Geben Sie im Eingabefeld **Abfrage** die InTouch-Alarmabfragen ein, die durchgeführt werden sollen. Es können eine oder mehrere Alarmquellen und Gruppen angeben werden.
- Geben Sie im Feld Von Priorität den minimalen Alarmprioritätswert (von 1 bis 999) ein.
- Geben Sie im Feld Von Friorität den höchsten Alarmprioritätswert (Von Fbis 999) ein.
- 5. Geben Sie im Feid **Bis Prioritat** den nochsten Alarmprioritatswert (1 bis 999) ei

| Ab <u>f</u> rage:       |     |                |     |            |                |
|-------------------------|-----|----------------|-----|------------|----------------|
| on Prioität: 1          |     | Bjs Priorität: | 999 | Anzeigetyp | C Aufzeichnung |
| Alar <u>m</u> status: 🛛 | All |                | -   |            |                |

**Hinweis** Jedem Alarm, der in InTouch konfiguriert wird, ist ein Prioritätswert zugeordnet. Dieser Wert steht für die Bedeutung des Alarms und kann zwischen 1 und 999 liegen, wobei 1 die höchste Priorität zugeordnet ist.

- 1. Klicken Sie auf den Pfeil neben dem Feld **Alarmstatus**, und wählen Sie den Alarmstatus aus, der in der Alarmabfrage verwendet werden soll.
- 2. Wählen Sie die Option für den Anzeigetyp aus, den Sie verwenden möchten.
- 3. Klicken Sie auf **OK**, um das Dialogfeld **Abfrage hinzufügen** zu schließen.
- 4. Klicken Sie im Dialogfeld Alarmabfrage auf OK, um die Abfrage hinzuzufügen.

#### So ändern Sie eine vorhandene Abfrage:

- 1. Klicken Sie mit der rechten Maustaste auf das verteilte Alarmobjekt.
- 2. Klicken Sie auf Abfragefavoriten. Das Dialogfeld Alarmabfrage wird angezeigt.
- 3. Wählen Sie die Abfrage, die Sie ändern möchten, aus der Liste der derzeitig definierten Abfragen aus.
- 4. Klicken Sie auf Ändern. Das Dialogfeld Abfrage ändern wird angezeigt.
- 5. Nehmen Sie die erforderlichen Änderungen vor, und klicken Sie anschließend auf **OK**, um das Dialogfeld **Abfrage ändern** zu schließen.
- 6. Klicken Sie im Dialogfeld Alarmabfrage auf OK, um die Änderung zu übernehmen.

#### So löschen Sie eine vorhandene Abfrage:

- 1. Klicken Sie mit der rechten Maustaste auf das verteilte Alarmobjekt.
- 2. Klicken Sie auf Abfragefavoriten. Das Dialogfeld Alarmabfrage wird angezeigt.
- 3. Wählen Sie die Abfrage, die Sie löschen möchten, aus der Liste der derzeitig definierten Abfragen aus.
- 4. Klicken Sie auf Löschen. Ein Meldungsfeld wird angezeigt, das Sie zur Bestätigung des Löschvorgangs auffordert.
- 5. Klicken Sie auf Ja.
- 6. Klicken Sie im Dialogfeld Alarmabfrage auf OK, um den Löschvorgang durchzuführen.

## 2.5.6.2 Historie

Bildverknüpfung:

Button

Historie .im Alarmfenster

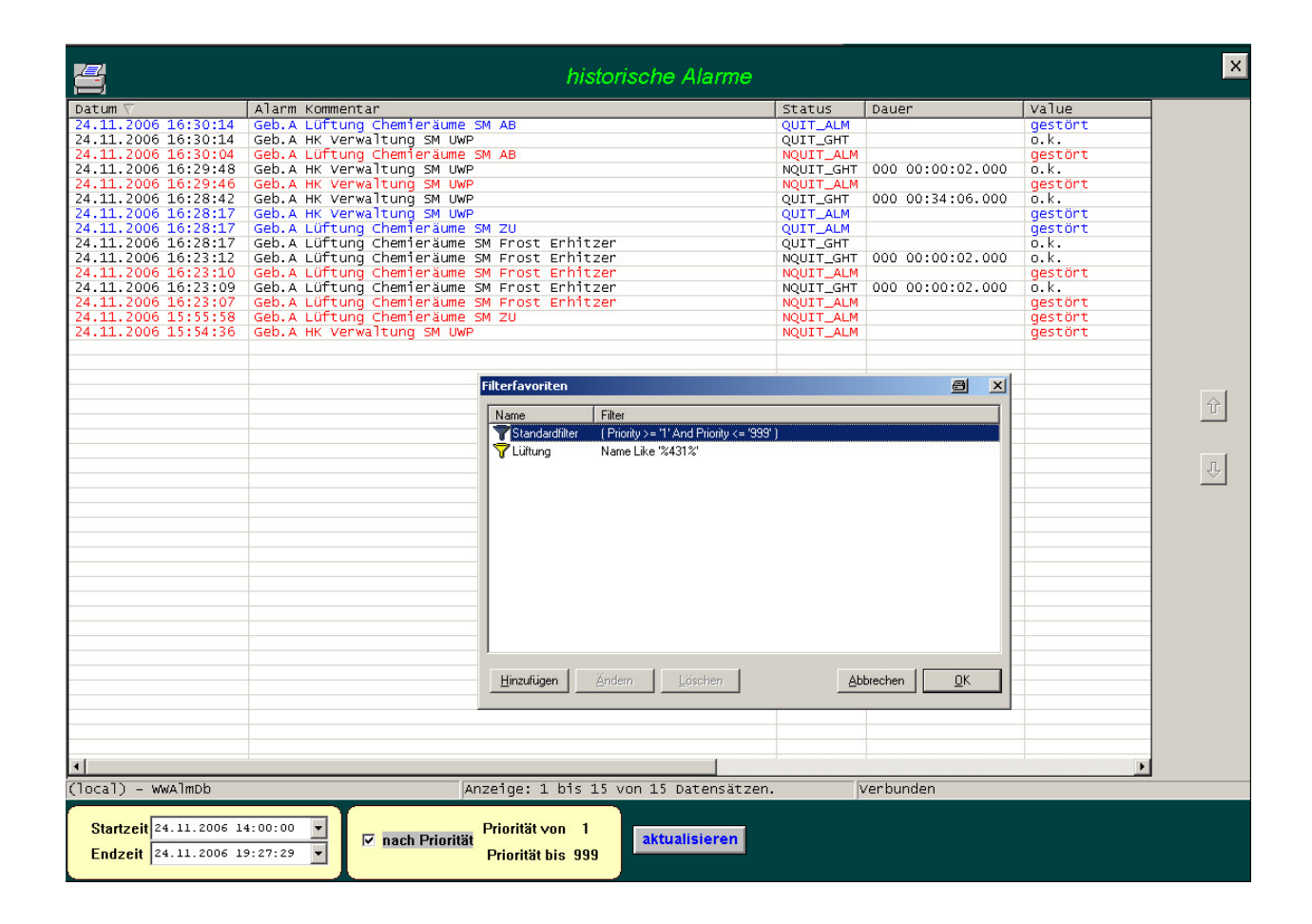

#### Folgende Funktionen und Darstellungsweisen sind umgesetzt worden:

In diesem Fenster haben Sie zugriff auf die Alarm- und Meldungshistorie der Liegenschaft.

Mit einfachem Mausklick markieren Sie einen bestimmten Vorfall, mit Doppelklick wechseln Sie ins dazugehörige Anlagenbild.

Unten lassen sich ein Zeitfenster oder Prioritätsfilter setzen, eigene Filter können Sie mit der rechten Maustaste über Filterfavoriten selbst definieren. (wie zuvor beschrieben)

## 2.5.6.3 Alarmstatistik / Alarm Pareto

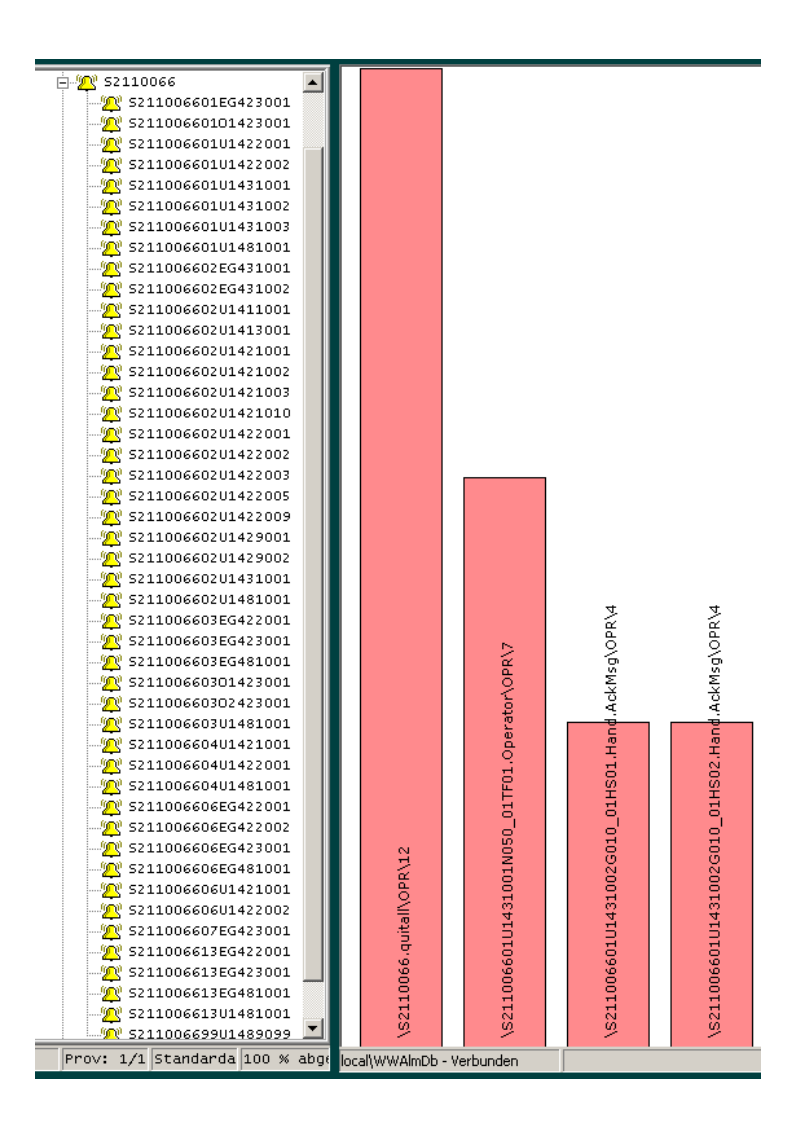

#### Folgende Funktionen und Darstellungsweisen sind umgesetzt worden:

Mit dem Steuerelement "Alarm Pareto" können Sie analysieren, welche Alarme und Ereignisse am häufigsten auftreten. Darüber hinaus können Sie die Alarmhäufigkeit über die Zeiträume des Auftretens analysieren.

So können Sie etwa nach der 80/20-Regel feststellen, welche 20% der Störgründe 80% aller Probleme in den Anlagen verursachen. Dies ermöglicht es Ihnen, gezielt Prioritäten bei der Fehlerbehebung zu setzen.

Auf diese Weise können Sie Ihre Ressourcen so organisieren, dass größtmöglicher Nutzen erzielt wird.

## 2.5.6.4 Störmeldeweiterleitung

Bildverknüpfung: Button Weiterleitung im Alarmfenster oder durch anklicken des Telefonsymbols in Einblendfenstern:

| M            | ESSWERT :    | S211    | 1006601U1431002B002_01TX01 | ×  |
|--------------|--------------|---------|----------------------------|----|
| Ge           | eb.A Lüftung | Physikr | räume ZU TempF.            |    |
| OF           | PC2110066.E  | 31.S211 | 006601U1431002B002_01TX01  |    |
| Qu           | Jalität      | G       | iood                       |    |
| <b>&amp;</b> | 1            | Aktuell |                            |    |
|              | 2            | 2.40 °C | C letzter Alarm kommend    |    |
|              | HiHi 1       | 00.0 °C | 0                          | 12 |
|              | Hi           | 99.0 °C | 0                          | 1  |
|              | Lo           | 5.0 °C  | 0                          | 1  |
|              | Lo Lo        | 0.0 °C  | 0                          | 1  |
| K            | ommentar     |         |                            |    |

|                          |              | Geb. A /    | Anl. 2 Lü                | ftung          | Physikrä | ume        |                        |      |
|--------------------------|--------------|-------------|--------------------------|----------------|----------|------------|------------------------|------|
| Fernalarmierun           | g            |             |                          |                |          |            |                        | ×    |
|                          |              |             |                          |                |          |            |                        |      |
| AKS                      |              | FernAlarmT  | ext                      |                | Gruppe   |            | aktiv                  | /    |
| 5211006601U1431002B002_0 | 1TX01.Lo     | Geb.A Lüftu | ing Physikräume ZU TempF | . Lo           | 1        |            | True                   |      |
|                          |              |             |                          |                |          |            |                        |      |
| AKS:                     |              |             | S211006601U143           | 1002B002_01T   | <01.Lo   |            |                        |      |
| Benachrichtigungstext    | t            |             | Geb.A Lüftung Phys       | ikräume ZU Ten | npF. Lo  |            |                        |      |
| Gruppe                   |              |             |                          | -> 1           |          |            |                        |      |
| Benachrichtigung:        |              |             |                          | akti∨          |          |            |                        |      |
|                          |              |             |                          |                |          |            | Speichern              |      |
|                          |              |             |                          |                |          |            | Zeitliche Steuerung de | r    |
|                          |              |             |                          |                |          |            | Alarmbenachrichtigung  | 9    |
|                          |              |             |                          |                |          |            |                        |      |
|                          |              |             |                          |                |          |            |                        |      |
| Gruppe                   | Name         | Gruppe      | Name                     | Vorname        | Firma    | Adresse    | Nr                     |      |
| 1                        | Bereitschaft | 1           | Mustermann               | Herbert        | TD       | s@wwglt.de | e 1                    | _    |
|                          |              |             |                          |                |          |            |                        |      |
|                          |              |             |                          |                |          |            |                        |      |
|                          |              |             |                          |                |          |            |                        |      |
|                          |              |             |                          |                |          |            |                        | - 1  |
| Berei                    | itschaft     | Name:       | Musterman                | 1              |          |            | neues Mitglied         |      |
| neue                     | Gruppe       | Vorname:    | Herbert                  |                |          |            | Mitgliedsdaten änd     | lern |
| Gruppenn                 | ame ändern   | Firma:      | TD                       |                |          |            | Mitglied lösche        | n    |
| Gruppe                   | löschen      | Adresse:    | s@wwglt.de               | ;              |          |            |                        | — J  |
|                          |              |             |                          |                |          |            | Liste aller aktiven    |      |
|                          |              |             |                          |                |          |            | rernalarmierungen      |      |

Hier können Sie Emailadressen, SMS-Adressen oder Computeradressen im Netzwerk eingeben, die bei Auslösung eines Alarmes informiert werden sollen.

Es können beliebig viele Gruppen und Empfänger eingetragen werden. Jeder Alarm lässt sich an beliebige Teilnehmer senden.

Das Benachrichtigungssystem kann über ein Zeitschaltprogramm gesteuert werden.

## 2.5.7 Real / Live Trend

|                                                                                                    | Bil                                                                                                    | dverknü                                                                                                    | ofung:                                                                                                    | В                                                                                                    | utton                         | Tre                           | nd                                                                                                    |                                                                        |                                                                                                    |                                                                                                    |                                                                                                    |                                                                                                    |
|----------------------------------------------------------------------------------------------------|----------------------------------------------------------------------------------------------------|----------------------------------------------------------------------------------------------------|----------------------------------------------------------------------------------------------------|----------------------------------------------------------------------------------------------------|-------------------------------|-------------------------------|----------------------------------------------------------------------------------------------------|------------------------------------------------------------------------|----------------------------------------------------------------------------------------------------|----------------------------------------------------------------------------------------------------|----------------------------------------------------------------------------------------------------|----------------------------------------------------------------------------------------------------|
| Trend - [L1.trd]                                                                                                    |                                                                                                    |                                                                                                    |                                                                                                    |                                                                                                    |                               |                               |                                                                                                    |                                                                        |                                                                                                    |                                                                                                    |                                                                                                    | a _ # ×                                                                                                    |
| Eile Edit View                                                                                                    | <u>G</u> raph <u>T</u> ag                                                                                                    | Options Batch Wi                                                                                                    | ndow <u>H</u> elp                                                                                                    |                                                                                                    |                               |                               |                                                                                                    |                                                                        |                                                                                                    |                                                                                                    |                                                                                                    | _ & ×                                                                                                    |
| 🛛 🗅 🖨 🖬 🗠 🖉                                                                                                    | r≥   🔛 👯                                                                                                    | 🗄 💱 🛄 🔛                                                                                                    | 3 🗠 🙀 🕷                                                                                                    | <b>₩</b> Q Q ₽                                                                                                    | 5 : 1                         |                               |                                                                                                    |                                                                        |                                                                                                    |                                                                                                    |                                                                                                    |                                                                                                    |
| 🗠 🗠 🐱 🐱                                                                                                    | 🖾 🔛                                                                                                    | 12/5/0                                                                                                    | 1 14:38:52                                                                                                    | ▼ → 12/5/0115                                                                                                    | 38:52 🔽 🔿                     | <ul> <li>Last hour</li> </ul> | •                                                                                                    |                                                                        |                                                                                                    |                                                                                                    |                                                                                                    |                                                                                                    |
| (12)                                                                                                    | 5/01 14:50:42)                                                                                                    | 77.0 °C                                                                                                    |                                                                                                    |                                                                                                    | SPS1 001/FÜHLE                | R AUSSENLUFTTEMP              | . ( LABORE ) (MyIn                                                                                                    | sql:AL001AU01TX                                                        | (01)                                                                                                    |                                                                                                    |                                                                                                    | Cyclic                                                                                                    |
| (12/                                                                                                    | 5/01 15:26:42)                                                                                                    | 77.0 °C                                                                                                    |                                                                                                    |                                                                                                    | -                             |                               | 1                                                                                                    |                                                                        |                                                                                                    | -                                                                                                    | 0.0 °C (0                                                                                                    | (days, 00:36:00)                                                                                                    |
| 98.4                                                                                                    |                                                                                                    |                                                                                                    |                                                                                                    |                                                                                                    |                               |                               |                                                                                                    |                                                                        |                                                                                                    |                                                                                                    |                                                                                                    |                                                                                                    |
|                                                                                                    |                                                                                                    |                                                                                                    |                                                                                                    |                                                                                                    |                               |                               |                                                                                                    |                                                                        |                                                                                                    |                                                                                                    |                                                                                                    | `` <u>`</u>                                                                                                    |
| 92.5                                                                                                    |                                                                                                    |                                                                                                    |                                                                                                    |                                                                                                    | ·                             |                               |                                                                                                    |                                                                        | ······                                                                                                    |                                                                                                    |                                                                                                    |                                                                                                    |
| 86.7                                                                                                    |                                                                                                    |                                                                                                    | · · · · · · · · · · · · · · · · · · ·                                                                                              |                                                                                                    |                               |                               |                                                                                                    |                                                                        |                                                                                                    |                                                                                                    |                                                                                                    | <u> </u>                                                                                                    |
| 80.8                                                                                                    | 1                                                                                                    |                                                                                                    |                                                                                                    |                                                                                                    |                               |                               | n II.n                                                                                                    | ח הריז הר                                                              |                                                                                                    |                                                                                                    |                                                                                                    |                                                                                                    |
| 74.9                                                                                                    |                                                                                                    |                                                                                                    |                                                                                                    |                                                                                                    |                               |                               |                                                                                                    |                                                                        | " <u> </u>                                                                                                    |                                                                                                    |                                                                                                    |                                                                                                    |
| 12/5                                                                                                    | 38:52                                                                                                    |                                                                                                    |                                                                                                    |                                                                                                    |                               | 12/<br>15:0                   | 08:52                                                                                                    |                                                                        |                                                                                                    | •                                                                                                    |                                                                                                    | 15:38:52                                                                                                    |
| TTagName           AL001AU01TX           AL001RU01GV           AL001RU01GV           AL001RU1CTXC           AL001VE01GV           AL001VE01GV           AL001VE01GV           AL001VE01GV           AL001VE01GV           AL001VE01GV           AL001VE01GV           AL001VE01GV           AL001VE01GV           AL001VE01GV           AL001VE01GV | V. Serve<br>101 V Mylns<br>101 V Mylns<br>101 V Mylns<br>101 V Mylns<br>101 V Mylns<br>101 V Mylns<br>101 V Mylns<br>101 V Mylns | rr         Desc           sql         SPS'           iql         SPS'           iql         SPS'           iql         SPS'           iql         REGI           iql         SPS'           iql         REGI           iql         SPS'           iql         SPS' | ription<br> 001/FÜHLER A<br> 001/FÜHLER RÜ<br> 001/FÜHLER RÜ<br> 001/VENTIL ERI<br>LER INTERN<br> 001/FÜHLER ZL<br> 001/Frostschut | USSENLUFTTEMP. (L<br>HLER (LABORE)<br>JCHLAUFTEMP. ERHITZ<br>HITZER (LABORE)<br>JLUFTTEMP. (LABORE)<br>z Erhitzer (Labore) | ABORE )<br>ER ( LABORE )<br>) | Color Minimum<br>             | Maximum         Units           0         0.0         %           2         78.9         °C           0         341.0         %           3         1006.3         %           3         246.1         °C           3         1.0         01 | Precision Forma<br>1 Decim<br>1 Decim<br>1 Decim<br>1 Decim<br>1 Decim | t IO Address<br>MGLTSVR01/PCDDEJS<br>Id UGLTSVR01/PCDDEJSP<br>Id UGLTSVR01/PCDDEJSP<br>Id UGLTSVR01/PCDDEJSP<br>Id UGLTSVR01/PCDDEJSP<br>Id UGLTSVR01/PCDDEJSP<br>Id UGLTSVR01/PCDDEJSP | MinRav<br>PS1IR12 -500.0<br>S1IR100 0.0<br>S1IR13 -500.0<br>S1IR102 0.0<br>S1IR106 0.0<br>S1IR106 0.0<br>S1IR16 -500.0<br>0.0 | MaxRaw Mode<br>1000.0 Cyclic<br>1000.0 Cyclic<br>1000.0 Cyclic<br>1000.0 Cyclic<br>1000.0 Cyclic<br>1000.0 Cyclic<br>1000.0 Cyclic<br>0.0 Cyclic | Date Created           12/4/01 8:54:26           12/4/01 8:54:26           12/4/01 8:54:26           12/4/01 8:54:26           12/4/01 8:54:28           12/4/01 8:54:28           12/4/01 8:54:31           1/1/70 1:00:00 |

Folgende Funktionen und Darstellungsweisen sind umgesetzt worden:

Das Bild Trend zeigt den aktuellen Trend der Komponenten der aufgerufenen Anlage. Die Daten werden aus einem Definitionsfile (D:\TREND\ISPname\Anlagenname) geladen.

Die dargestellten Datenpunkte können vom Benutzer beliebig angepasst werden.

Die Umschaltung live/historisch erfolgt in der Kopfzeile.

Das Zeitfenster (Abzisse) ist variabel Darstellungsbereich). Im oberen Bereich befindet sich das Zeitfenster. Die Beschriftung der Abszisse paßt sich automatisch dem gewählten Zeitfenster an.

Die Zeit kann duch Ziehen mit der Maus oder über Eingabe des Datums erfolgen.

Die Darstellung der einzelnen Trends ist über eine Legende beschriftet (AKS und Klartextbeschriftung )

Die Einteilung und Skalierung der Ordinatenachse kann durch einen Klick mit der rechten Maustaste auf den entsprechenden Datenpunkt angepaßt werden.

Weiterhin werden die Werte des linken und rechten Lineals dargestellt. (Datum, Uhrzeit, Wert und Einheit)

Der Darstellungszeitraum ist explizit auf dem Trendbild übersichtlich dargestellt und wird entsprechend dem Zeitfenster aktualisiert.

## 2.5.8 Nutzerbeschriftung der Anlagenbilder

Bildverknüpfung: Mausklick oben rechts in jedem Anlagenbild

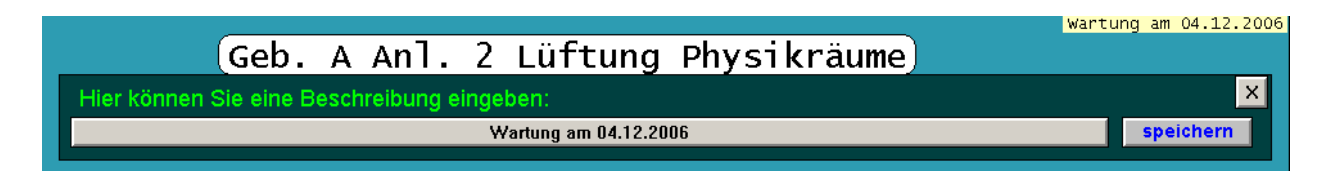

#### Folgende Funktionen und Darstellungsweisen sind umgesetzt worden:

Durch Mausklick auf den Text bzw. "..." oben recht in jedem Anlagenbild kann der Benutzer einen Nutzertext (z.B. Baunr. -> Raumnummer, Wartungsmitteilungen) eingeben. Diese Eingaben werden in der Bilddatenbank gespeichert und sind somit auch sofort jedem Client zugänglich.

## 2.5.9 Symbolfunktionen

## 2.5.9.1 Störmeldung

Ein rotes Fragezeichen im Symbol deutet auf einen ungewissen Datenpunktzustand hin.

Eine Glocke zeigt an, dass eine Alarmunterdrückung aktiv ist.

Wie bei allen animierten Symbolen wird beimKlick ein Popup Fenster geöffnet, in dem allewichtigenInformationenundEingriffsmöglichkeiten dargestellt sind.

Die Alarmglocke dient zur Störmeldeunterdrückung. Unter Kommentar kann man eine spezielle Information für diesen Datenpunkt hinterlegen. All diese Informationen lassen sich unter Protokolle-> Datenpunktkommentare übersichtlich abrufen.

| ×_5M             |              | ×2               |            | 17.00°C<br>65.30°C<br>9 |
|------------------|--------------|------------------|------------|-------------------------|
| Störmeldung      | Galaxy:S211  | 1006601U1431001G | 010 01EA01 |                         |
| Geb.A Lüftung Ch | iemieräume S | SM ZU            |            |                         |
| OPC2110066.B1.   | S211006601   | U1431001G010_018 | EA01       |                         |
| Qualität         | Good         |                  |            |                         |
| 🚇 gestört        |              |                  |            |                         |
|                  |              | letzte Störm     | eldung     |                         |
|                  |              | 24.11.2006 15    | 5:55:58    |                         |
|                  |              |                  | Komme      | ntar                    |

/

## 2.5.9.2 Betriebsmeldung Allgemeinmeldung

Beim Klick wird ein Popup Fenster geöffnet, in dem alle wichtigen Informationen und Eingriffsmöglichkeiten dargestellt sind.

Unter Kommentar kann man eine spezielle Information für diesen Datenpunkt hinterlegen. All diese Informationen lassen sich unter Protokolle-> Datenpunktkommentare übersichtlich abrufen.

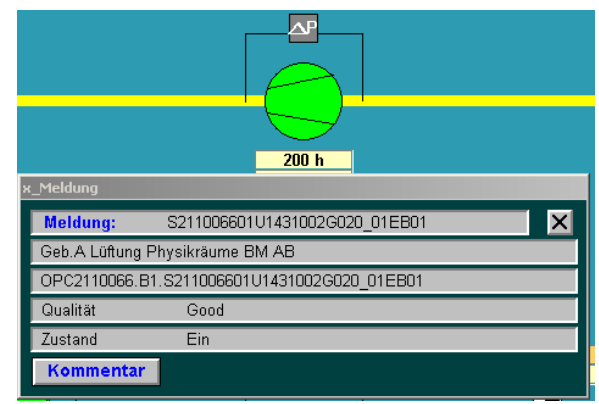

## 2.5.9.3 Betriebsstunden / Wartungsmeldung

In der linken Bedienleiste lassen sich die Betriebsstunden mit diesem Button ein bzw. ausblenden.

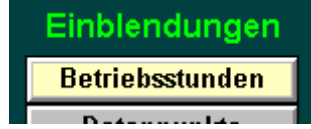

Beim Klick im Anlagenbild wird ein Popup Fenster geöffnet, in dem alle wichtigen Informationen und Eingriffsmöglichkeiten dargestellt sind. Hier lässt sich eine Wartungsgrenze eingeben, der Zeitpunkt der letzten Wartung wird ebenfalls gespeichert.

|          |                   | 200 h<br>Auto          |
|----------|-------------------|------------------------|
| x_BZ     |                   |                        |
| Betriebs | zeit: S21100660   | 01U1431002G020_01EB01  |
| Geb.A Lü | ftung Physikräume | BM AB                  |
| OPC2110  | 066.B1.S21100660  | 1U1431002G020_01EZ01   |
| Qualität | Bad               |                        |
| <b>A</b> | Aktuell           | Wartungsgrenze         |
|          | 200 h             | 20000 h                |
|          |                   | letzte Wartungsmeldung |
| Wartung  |                   |                        |
|          |                   | Kommentar              |

Unter Kommentar kann man eine spezielle Information für diesen Datenpunkt hinterlegen. All diese Informationen lassen sich unter Protokolle-> Datenpunktkommentare übersichtlich abrufen.

## 2.5.9.4 Schaltbefehl

Die Darstellung im Anlagenbild zeigt die derzeitige Funktion (Auto / GLT-Ein / GLT-Aus). Der Handeingriff wird als Wartungsmeldung mit Benutzerund Zeitstempel gespeichert. Die Bedienschalter möglichen zeigen die Eingaben. Die Wartungsmeldung lässt sich ebenfalls mit einem Klick auf **4** unterdrücken.

Ein blauer Hintergrund bezeichnet immer einen Handeingriff eines Benutzers.

#### 200 h GLT Ein Schaltbefehl: S211006601U1431001G020\_01HS01 X GLT AB OPC2110066.B1.S211006601U1431001G020\_01HS01 Qualität Good ₽ Aktuell GLT Ein letzte Handbedienung 26.11.2006 10:57:46 **GLT-Bedienung** Auto GLT Aus Kommentar

## 2.5.9.5 Stellbefehl

Für einen Stellbefehl gilt sinngemäß das zuvor Beschriebene. Nach einem Klick auf

Hand wird der aktuelle Wert als Stellbefehl übernommen

und Sie können unter Handbedienwert den gewünschten Stellwert eingeben. Beim Klick auf das Motorsymbol am Stellglied wird ein 30 min Minitrend geöffnet.

| x_StBefHand   |               |                      |           |
|---------------|---------------|----------------------|-----------|
| Stellbefehl:  | S211006601    | U1431001K052_01GY01  | ×         |
| Geb.A Lüftung | Chemieräume R | Regelventil Erhitzer |           |
| OPC2110066.B  | 1.S211006601U | J1431001K052_01GY01  |           |
| Qualität      | Good          |                      |           |
| <b>A</b>      | ktuell        | Handbedienwert       |           |
|               | 46 %          | 46 %                 |           |
| Hand          |               | 26.11.2006 11:09:47  | ung       |
| Auto          |               |                      | Kommentar |
| 46%           |               |                      |           |

## 2.5.9.6 Messwert

Durch Klick auf das Messstellensymbol wird ein 30 min Minitrend geöffnet, beim Klick uf den Wert öffnet sich ein Popup Fenster, in dem Sie vier Grenzwerte festlegen können. Die letze Überschreitung wird Ihnen je Grenze angezeigt. Das Symbol blinkt bis zur Quittierung.

Mit einem Klick auf das Telefon wird der entsprechende grenzwert für die Fernalarmierung (SMS / Fax / etc.) aktiviert. Ein grünes Telefonsymbol zeigt Ihnen, das die Fernalarmierung aktiv ist.

|            |                   | 22.60°C               |           |
|------------|-------------------|-----------------------|-----------|
| x_Messwert |                   |                       |           |
| MESSWE     | RT: S21100660     | 1U1431002B002_01TX01  | ×         |
| Geb.A Lüft | ung Physikräume . | ZU TempF.             |           |
| OPC21100   | 66.B1.S21100660   | 1V1431002B002_01TX01  |           |
| Qualität   | Good              |                       |           |
| <b>A</b>   | Aktuell           |                       |           |
|            | 22.60 °C          | letzter Alarm kommend |           |
| Hi Hi      | 30.0 °C           |                       | 1         |
| Hi         | 26.0 °C           | 26.11.2006 11:23:58   | <b>A</b>  |
| Lo         | 15.0 °C           |                       | <b>19</b> |
| Lo Lo      | 5.0 °C            |                       | 2         |
| Kommer     | ntar              |                       |           |

## 2.5.9.7 Sollwert / Regler

Bei einem Klick auf Sollwerte In der linken Bedienleiste werden alle Sollwerte im Anlagenbild eingeblendet. Bei einem Klick auf den Anzeigewert öffnet sich nebenstehendes Popup Fenster, in dem Sie alle Parameter für den Regelkreis einstellen können. Die Verstellung wird in einem separatem Protokoll (Benutzereingriffe) mit Benutzerund Zeitstempel gespeichert. Für Sollwerte lässt sich ein Zeitschaltprogramm einrichten.

|                               | 22.00°C<br>22.60°C |
|-------------------------------|--------------------|
| x_Regler_Zuluft               |                    |
| AKS-Sollwert: S211006601U1431 | 002N050_01TF01     |
| Sollwert Zuluft               |                    |
| Aktuell                       | Sollwert           |
| 22.00 °C                      | 22                 |
| Verstärkungsfaktor            | Vorhaltzeit        |
| 1.20                          | 120.00 min         |
|                               |                    |

## 2.5.9.8 Grundrisszuordnung

Bei allgemeinen Störmeldungen dient zum schnellen Auffinden auch von Ortunkundigen eine Zuordnung im Gebäudegrundriss. Wenn diese Zuordnung noch nie vorgenommen wurde, so können Sie zuerst das Geschoss festlegen und anschließend die Position mit dem Fadenkreuz.

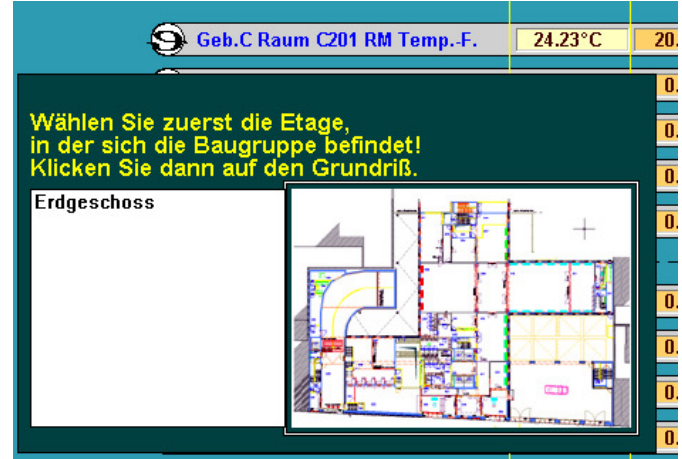

Über die taste F10 können Sie Ihre Eingaben jederzeit korrigieren. Die Bedienelemente befinden sich in der Fußleiste. Sie können eigene Texte eingeben oder mit gedrückter Maustaste die Position ändern. Schliessen sie Ihre Eingaben mit einem Klick auf Position speichern ab.

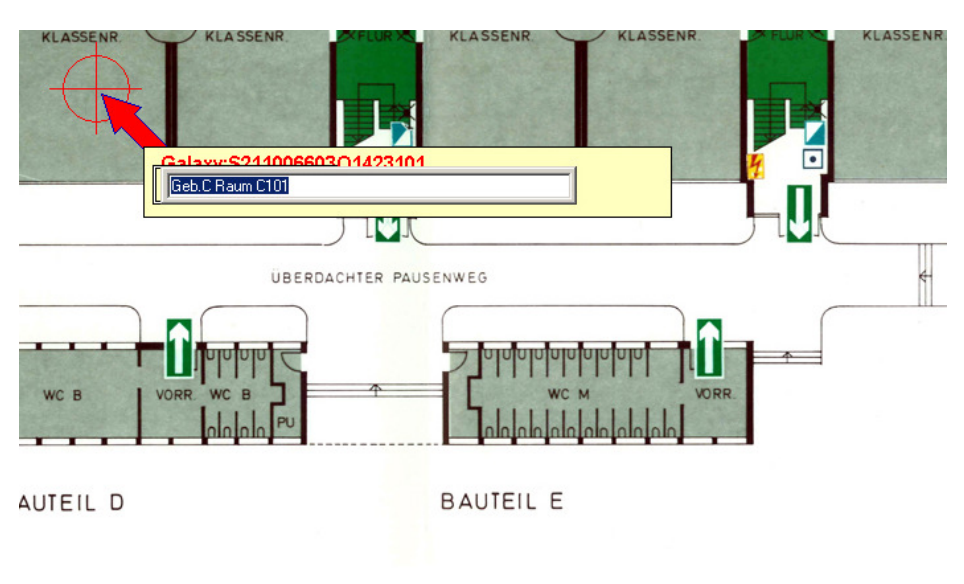

| F10 | andere | Ebene l | Position speichern |
|-----|--------|---------|--------------------|
|     |        |         |                    |

## 2.6 Passwortverwaltung

Es wird zwischen zwei Bedienberechtigungsebenen unterschieden

## 1. Windows,

## 2. Wonderware "Galaxy".

In der 1. Ebene (Windows) wurde eine Benutzerverwaltung eingerichtet, über die folgende Zugriffe verwaltet werden:

- Zugangsverwaltung zu dem Netzwerk
- Anmeldung der Benutzer
- Zugangsverwaltung zu Remote Access

Die Verwaltung der Nutzernamen, der entsprechenden Passwörter sowie der Berechtigungen erfolgt unter Windows. Die Zuweisung von Benutzerberechtigungen ist flexibel änderbar.

In der 2. Ebene (Wonderware "Galaxy") werden die Zugriffsrechte auf Funktionen in dem Liegenschafts-GLT-System reglementiert. Hierzu wurden erforderlich Prioritäten, an die Datenpunkte, Button, usw. vergeben und den Bedienern Zugriffsrechte auf bestimmte Prioritätsbereiche eingeräumt. Die Einrichtung der Nutzer, der Passwörter und den dazugehörigen Prioritätsbereichen erfolgt zentral im Industrial Applikation Server. Die Zuweisung von Benutzerberechtigungen ist flexibel änderbar. Es sind vier Hierachieebenen für die Bedienung der GLT umgesetzt worden:

| Hierarchieebene 1 | Lesender Zugriff auf folgende Funktionen:                      |
|-------------------|----------------------------------------------------------------|
|                   | <ul> <li>Anlagenbilder (beschränkt)</li> </ul>                 |
|                   | - Trends                                                       |
|                   | <ul> <li>Alarmlisten (ohne Quittierungsmöglichkeit)</li> </ul> |
|                   | Grundsätzlich gilt: nur lesender und kein schreibender Zugriff |
|                   | auf alle Parameter.                                            |
| Hierarchieebene 2 | Lesender Zugriff auf folgende Funktionen:                      |
|                   | - Anlagenbilder (alle)                                         |
|                   | - Trends                                                       |
|                   | <ul> <li>Alarmlisten (ohne Quittierungsmöglichkeit)</li> </ul> |
|                   | - Protokolle                                                   |
|                   | - Regelbausteine                                               |
|                   | Grundsätzlich gilt: nur lesender und kein schreibender Zugriff |
|                   | auf alle Parameter.                                            |
| Hierarchieebene 3 | Lesender und schreibender Zugriff auf alle Funktionalitäten in |
|                   | der Applikation, mit Ausnahme von Regelparametern              |
| Hierarchieebene 4 | Uneingeschränkter lesender und schreibender Zugriff auf        |
|                   | sämtliche Funktionalitäten der Applikation.                    |
|                   | Zugriffsmöglichkeit auf die Entwicklungsumgebung               |
|                   |                                                                |